| D-Link<br>Buikding Networks for People |                                                                                        |                                                                                                    | Wireles                                                                                         | s ADSL V                                                                                   | PN Router                                                |
|----------------------------------------|----------------------------------------------------------------------------------------|----------------------------------------------------------------------------------------------------|-------------------------------------------------------------------------------------------------|--------------------------------------------------------------------------------------------|----------------------------------------------------------|
| DSL-G804V                              | Home<br>Setup Wizar                                                                    | Advanced                                                                                                    | Tools                                                                                           | Status                                                                                     | Help                                                     |
| Wizard                                 | The DSL-G804'<br>small business<br>G804V to conn<br>setup will allor<br>setup wizard s | V is a Wireless ADS<br>networking. The se<br>ect to your ISP (Inte<br>w you to have Inter<br>tep by step to confi | L VPN Router w<br>etup wizard will<br>ernet Service Pro<br>net access within<br>gure the DSL-G8 | hich is ideal for h<br>guide you to cont<br>ovider). The DSL-<br>n minutes. Please<br>04V. | ome and<br>figure the DSL-<br>G804V's easy<br>follow the |
| Wireless                               |                                                                                        |                                                                                                    | Run Wizard                                                                                      |                                                                                            | 0                                                        |
| DHCP<br>DNS Relay<br>Logout            |                                                                                        |                                                                                                    |                                                                                                 |                                                                                            | Help                                                     |

| 🕘 http://192.168.200.33 - Setup Wiz                                                  | ard - Microsoft Inter 🔳 🗖 🔀                   |
|--------------------------------------------------------------------------------------|-----------------------------------------------|
| D-Link DSL-0                                                                         | 804V Setup Wizard                             |
|                                                                                      |                                               |
|                                                                                      |                                               |
| Welcome to the DSL-G804V Setup Wizard<br>these four quick steps.Begin by clicking or | .The Wizard will guide you through<br>n Next. |
| ······································                                               |                                               |
| Step 1. Set your new passw                                                           | /ord                                          |
| Step 2. Set Internet connect                                                         | ion                                           |
| Step 3. Set Wireless conne                                                           | ction                                         |
| Step 4. Save configuration                                                           |                                               |
|                                                                                      |                                               |
|                                                                                      |                                               |
|                                                                                      |                                               |
|                                                                                      |                                               |
|                                                                                      |                                               |
|                                                                                      |                                               |
|                                                                                      |                                               |
|                                                                                      |                                               |
|                                                                                      |                                               |
|                                                                                      |                                               |
|                                                                                      |                                               |
|                                                                                      | ຄິ 👩                                          |
|                                                                                      | Next Exit                                     |
| E Done                                                                               | 😗 Internet                                    |

| 🕙 http://192.168.200.33                                              | - Setup Wizard - Microsoft Inter 🔳 🗖            | × |
|----------------------------------------------------------------------|-------------------------------------------------|---|
| <b>D</b> -Link                                                       | DSL-0804V Setup Wizard                          |   |
| Percent Second in the Proget                                         |                                                 |   |
|                                                                      | Set Password                                    |   |
| You may change the <b>admin</b> ad<br>Click <b>Next</b> to continue. | account password by entering in a new password. |   |
| Old Password                                                         |                                                 |   |
| New Password                                                         |                                                 |   |
| Reconfirm Password                                                   |                                                 |   |
|                                                                      |                                                 |   |
|                                                                      |                                                 |   |
|                                                                      |                                                 |   |
|                                                                      |                                                 |   |
|                                                                      |                                                 |   |
|                                                                      |                                                 |   |
|                                                                      |                                                 |   |
|                                                                      |                                                 |   |
|                                                                      |                                                 |   |
|                                                                      |                                                 |   |
|                                                                      |                                                 |   |
|                                                                      | 3 3 3                                           |   |
|                                                                      | Back Cancel Next Exit                           |   |
| ど Done                                                               | 🌍 Internet                                      |   |

| Microsof | ft Internet Explorer 🛛 🔀                      |
|----------|-----------------------------------------------|
| ?        | For security issue, you must change password. |
|          | OK Cancel                                     |

| 🙆 http://192                 | .168.200.33 - | Setup Wiza   | rd - Mic | rosoft Inter 🔳 🗖 | × |
|------------------------------|---------------|--------------|----------|------------------|---|
| <b>D</b> ·Link               |               | DSL.C        | 804\     | Setup Wizard     |   |
| Beliding Networks for People |               |              | 0020     | / Setup mizard   |   |
|                              |               |              |          |                  |   |
|                              |               |              |          |                  |   |
|                              | Detecting Ir  | nternet Co   | onnect   | tion Type        |   |
|                              |               |              |          |                  |   |
|                              |               |              |          |                  |   |
|                              | Please        | e wait for 5 | secor    | nds              |   |
|                              |               |              |          |                  |   |
|                              |               |              |          |                  |   |
|                              |               |              |          |                  |   |
|                              |               |              |          |                  |   |
|                              |               |              |          |                  |   |
|                              |               |              |          |                  |   |
|                              |               |              |          |                  |   |
|                              |               |              |          |                  |   |
|                              |               |              |          |                  |   |
|                              |               |              |          |                  |   |
|                              |               |              |          |                  |   |
|                              |               |              |          |                  |   |
|                              |               |              |          |                  |   |
|                              |               |              |          |                  |   |
|                              |               |              |          |                  |   |
|                              |               |              |          |                  |   |
|                              |               |              |          |                  |   |
|                              |               |              |          |                  |   |
| 🕘 Done                       |               |              |          | 🥝 Internet       | : |

| 🕙 http://192.168.200.33 - Seti  | up Wizard - Microsoft Inter 🔳 🗖 🔀 |
|---------------------------------|-----------------------------------|
| D-Link<br>Brown Million I Frage | SL-G804V Setup Wizard             |
| Detected Inter                  | net Connection Type               |
| 1 found PPPoE PVC on 8/         | 35                                |
|                                 |                                   |
|                                 | Gerica Sack Cancel Next Exit      |
| iavascript:document.forms[0].su | 🔮 Internet                        |

| 🔮 http://192.168.200 | ).33 - Setup Wizard - Microsoft Inter 🔲 🗖 🗙                                                                                                    |        |
|----------------------|----------------------------------------------------------------------------------------------------|--------|
| D-Link               | DSL-6804V Setup Wizard                                                                                                    |        |
| Configu              | ure Internet Connection Type                                                                                                    |        |
|                      |                                                                                                    |        |
| Connection Type      | PPPoE ( RFC2516, PPP over Ethernet )                                                                                                    |        |
| VPI                  | 8 PPPoE ( RFC2516, PPP over Ethernet )                                                                                                    | ~      |
| VCI                  | 35 PPPoE ( RFC2516, PPP over Ethernet )                                                                                                    |        |
|                      | PPPoA (RFC2864, PPP over AAL5)<br>MPoA (RFC1483/RFC2684)                                                                                                    |        |
| PPP Information      | IPoA (RFC1577, Classic IP and ARP ove                                                                                                    | r ATM) |
| Username             | user@isp.com.au                                                                                                    |        |
| Password             | •••••                                                                                                    |        |
|                      |                                                                                                    |        |
| Advanced PPP O       | Option                                                                                                    |        |
| INAT                 |                                                                                                    |        |
| IP Address           | (0.0.0.0 (0.0.0 c) (0.0.0 c) (0.0.0 |        |
| Netmask              | 0.0.0.0                                                                                                    |        |
| Gateway              |                                                                                                    |        |
| 🗸 Enable Obtair      |                                                                                                    |        |
| Primary DNS          | 210.15.254.240                                                                                                    |        |
| Pacondary DNP        | 210.15.254.240                                                                                                    |        |
| Secondary Divo       | 210.13.234.241                                                                                                    |        |
|                      |                                                                                                    |        |
|                      |                                                                                                    |        |
|                      |                                                                                                    |        |
|                      | (j) 🤤 🔮 🕕                                                                                                    |        |
|                      | Back Cancel Next Exit                                                                                                    |        |
| ど Done               | 🔮 Internet 💥                                                                                                    |        |

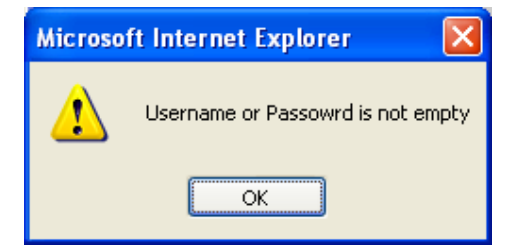

| http://192.168.200.33 -                                                                     | Setup Wizard - Microsoft Inter 🔳 🗖 🔀                                                                                                    |
|---------------------------------------------------------------------------------------------|----------------------------------------------------------------------------------------------------|
| D-Link<br>Harris Minarchi to Augu                                                           | DSL-G804V Setup Wizard                                                                                                    |
| Set W                                                                                       | /ireless connection                                                                                                    |
| For security reasons, the wi<br>default. To enable this and s<br>"Enable Wireless LAN" cheo | ireless portion of this device is disabled by<br>setup wireless security, please check the<br>ckbox below. Click <b>Next</b> to continue. |
| Enable W                                                                                    | Vireless LAN: 🔽                                                                                                    |
|                                                                                             |                                                                                                    |
|                                                                                             |                                                                                                    |
|                                                                                             |                                                                                                    |
|                                                                                             |                                                                                                    |
|                                                                                             |                                                                                                    |
|                                                                                             |                                                                                                    |
|                                                                                             |                                                                                                    |
|                                                                                             |                                                                                                    |
|                                                                                             |                                                                                                    |
|                                                                                             |                                                                                                    |
|                                                                                             |                                                                                                    |
|                                                                                             |                                                                                                    |
|                                                                                             | Back Cancel Next Exit                                                                                                    |
| E Done                                                                                      | Internet                                                                                                    |

| 🕘 http://192.168.200.33 - S                                | Setup Wizard - Microsoft Inter 🔳 🗖 🔀                       |
|------------------------------------------------------------|------------------------------------------------------------|
| D-Link                                                     | DSL-G804V Setup Wizard                                     |
|                                                            |                                                            |
| Set Wi                                                     | reless connection                                          |
| Enter in the SSID name and<br>Wireless Access Point. Click | Channel number to be used for the <b>Next</b> to continue. |
| Network ID(SSID)                                           | G804∨                                                      |
| Channel ID                                                 | Channel 1 (2.412 GHz)                                      |
| Security Mode                                              | Disable 🗸                                                  |
|                                                            | Disable                                                    |
|                                                            | WPA1 Pre-Shared Key<br>WPA2 Pre-Shared Key                 |
|                                                            | WEP                                                        |
|                                                            |                                                            |
|                                                            |                                                            |
|                                                            |                                                            |
|                                                            |                                                            |
|                                                            |                                                            |
|                                                            |                                                            |
|                                                            |                                                            |
|                                                            |                                                            |
|                                                            |                                                            |
|                                                            |                                                            |
|                                                            |                                                            |
|                                                            | (9) (2) (3) (3)                                            |
|                                                            | Back Cancel Next Exit                                      |
| ど Done                                                     | 🌍 Internet                                                 |

| 🕘 http://192.168.200.33 -                                                     | Setup Wizard - Microsoft Inter 🔳 🔲 🔀                                                            |
|-------------------------------------------------------------------------------|-------------------------------------------------------------------------------------------------|
| D-Link                                                                        | DSL-G804V Setup Wizard                                                                          |
| s                                                                             | etup Complete                                                                                   |
| The Setup Wizard has comp<br>mistakes. Click <b>Save config</b><br>DSL-G804V. | leted. Click on <b>Back</b> to modify changes or<br>uration to save the current settings of the |
|                                                                               |                                                                                                 |
|                                                                               |                                                                                                 |
|                                                                               |                                                                                                 |
|                                                                               |                                                                                                 |
|                                                                               |                                                                                                 |
|                                                                               | 3                                                                                               |
|                                                                               | Back Save Config Exit                                                                           |
| E                                                                             | 🥥 Internet                                                                                      |

| Home                                                | Adva                                  | nced            | Tools            | Sta        | atus     | ŀ      | lelp       |
|-----------------------------------------------------|---------------------------------------|-----------------|------------------|------------|----------|--------|------------|
| To edit WAN Set<br>( at bottom of thi<br>WAN Settin | tings please<br>s page)<br><b>CIS</b> | e using the pro | ofile at the WAN | Services   | Table.   |        |            |
| Please select th                                    | e appropria                           | te option to co | nnect to your IS | Ρ.         |          |        |            |
| PPPoE ( RF                                          | C2516, PPP ov                         | ver Ethernet)   |                  |            | *        |        |            |
| ATM VC Set                                          | ting                                  |                 |                  |            |          |        |            |
| VPI                                                 |                                       | 8               |                  |            |          |        |            |
| VCI                                                 |                                       | 35              |                  |            |          |        |            |
| PPPoE                                               |                                       |                 |                  |            |          |        |            |
| Username                                            |                                       |                 |                  |            |          |        |            |
| Password                                            |                                       |                 |                  |            |          |        |            |
| IP Address                                          |                                       | (0.0.0.0:Obta   | in an IP addres  | s automa   | tically) |        |            |
| Authenticat                                         | ion Protocol                          | Chap(Auto)      | <b>~</b>         |            |          |        |            |
| Connection                                          | n                                     | Always On       | *                |            |          |        |            |
| Idle Timeo                                          | ut                                    | 0               | min              | utes       |          |        |            |
| RIP                                                 |                                       |                 |                  | IP v2 Mult | icast    |        |            |
| MTU                                                 |                                       | 1492            |                  |            |          |        |            |
| NAT                                                 |                                       | 💿 Enable (      | Disable          |            |          |        |            |
| TCP MSS (                                           | Clamp                                 | 💿 Enable (      | Disable          |            |          |        |            |
| ATM                                                 |                                       |                 |                  |            |          |        |            |
| ATM Class                                           |                                       | UBR 🔽           |                  |            |          |        |            |
| To save settings                                    | please do t                           | n Tools > Svst  | em click Save    |            |          |        |            |
| To save settings                                    | please go t                           | o Tools > Sysi  | em, click Save.  |            |          |        |            |
|                                                     |                                       |                 |                  |            |          | Cancel | C)<br>Help |
|                                                     |                                       |                 |                  |            |          | Janoet |            |
| WAN Servic                                          | es Table                              |                 |                  |            |          |        |            |
| Name Descri                                         | ption                                 | Creator         | VPI              | VCI        |          | -      |            |
| wanlink PPPoB                                       | Routed                                | WebAdmin        | 8                | 35         |          | -9     |            |

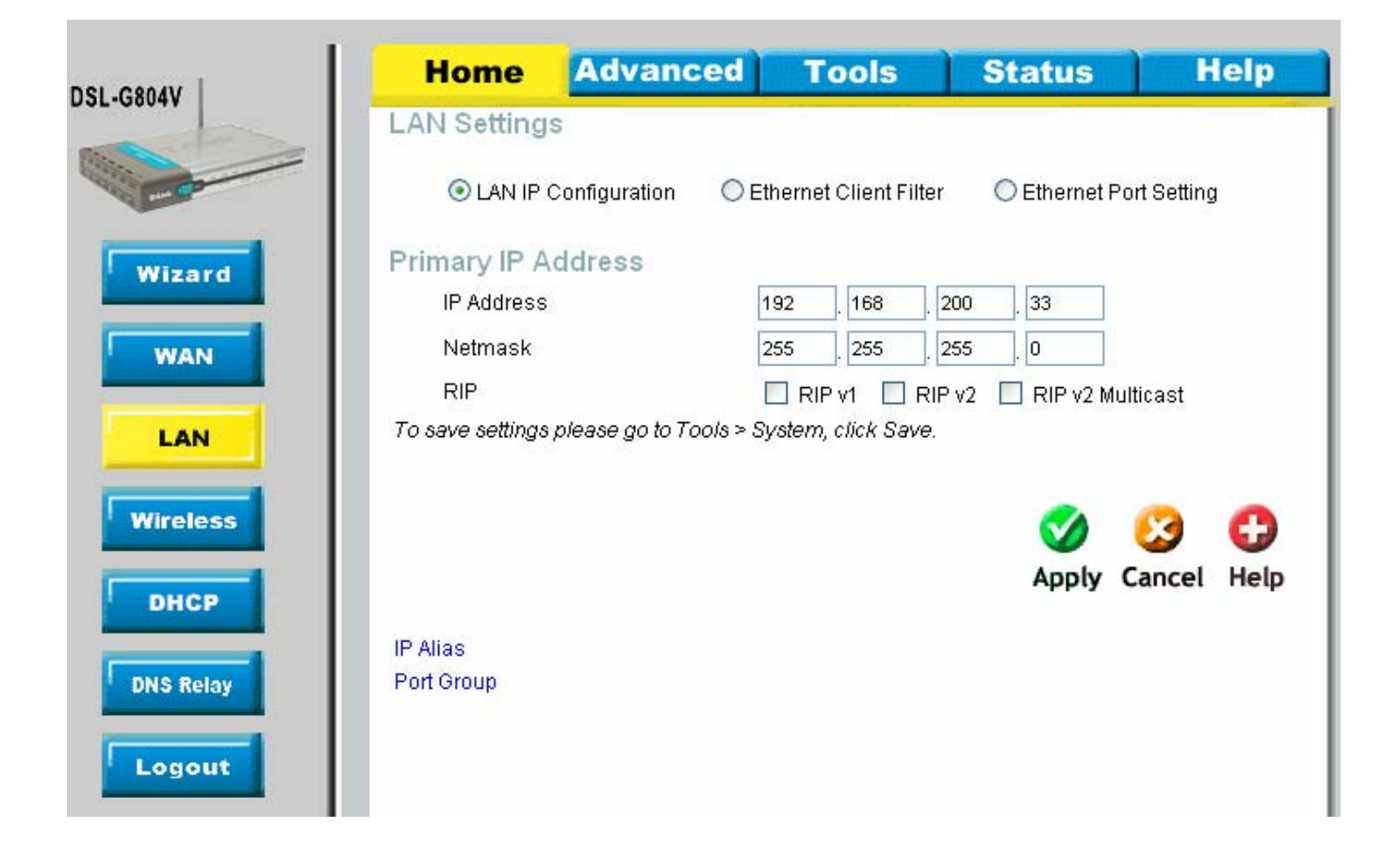

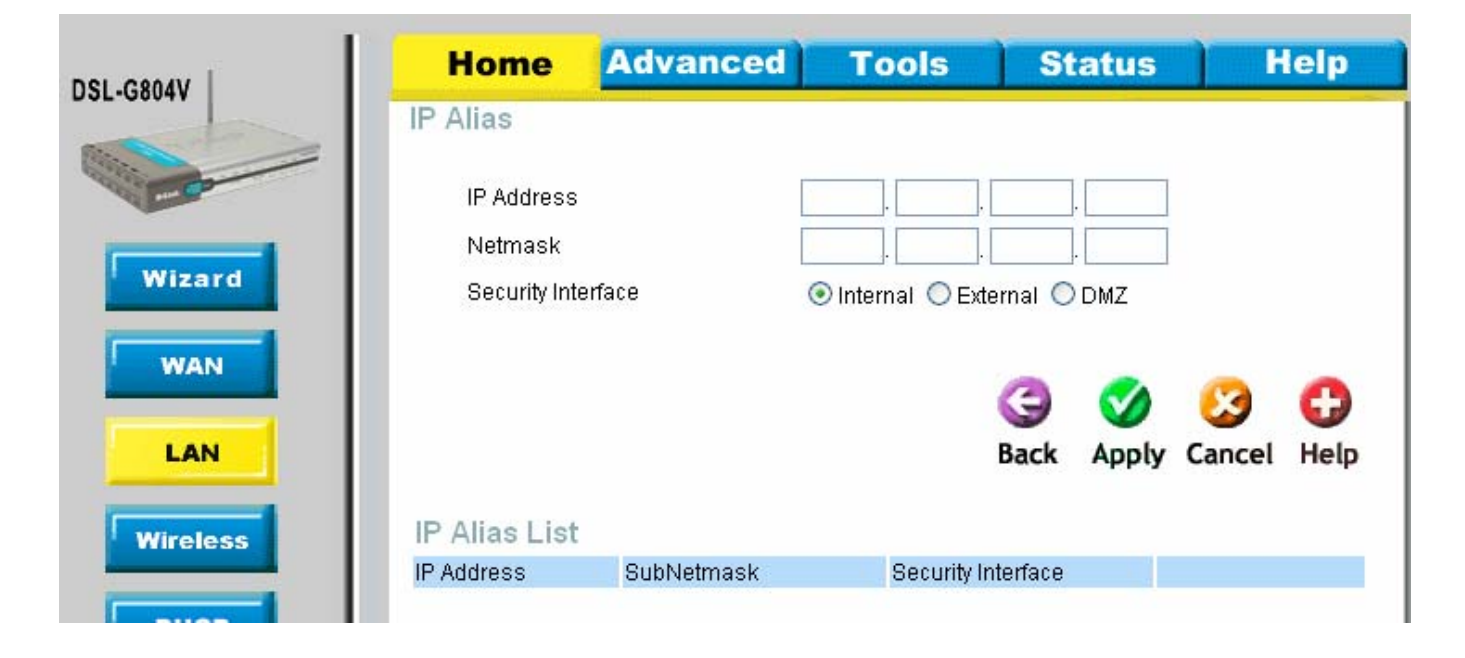

| CROAV    | Home        | Advanced         | Tools               | Status          | Help       |
|----------|-------------|------------------|---------------------|-----------------|------------|
| .00044   | Port Group  | aling K.         |                     |                 |            |
| - CO     | Logical Eth | iernet Interface | Physical Ethernet F | Port(s)         |            |
|          | ethernet    |                  | ₽1 ₽2 ₽             | 3 🗹 P4          |            |
| Wizard   | ethernet1   |                  | □ P1 □ P2 □ P       | 3 🗌 P4          |            |
|          | ethernet2   |                  | 🗌 P1 🗌 P2 🗌 P       | 3 🗌 P4          |            |
| WAN      | ethernet3   |                  | □ P1 □ P2 □ P       | 3 🗌 P4          |            |
| LAN      | Device Man  | agement          |                     |                 |            |
| 201000   | Manageme    | ent Interface    | 💿 ethernet          |                 |            |
| Wireless |             |                  |                     |                 |            |
|          |             |                  |                     | 3 0             | 3 6        |
| DHCP     |             |                  |                     | Back Apply C    | ancel Help |
|          |             |                  |                     | · • • • • • • • |            |

| 0041 | Home              | Advanced                 | Tools                  | Status                  | Help         |
|------|-------------------|--------------------------|------------------------|-------------------------|--------------|
|      | LAN Settings      | 5                        |                        |                         |              |
|      |                   | Configuration 💿          | Ethernet Client Filter | O Ethernet Po           | rt Setting   |
|      | Ethernet Clie     | ent Filter               |                        |                         |              |
|      | Filter Action     | 💿 Disable                | O Allowed (Whiteli:    | st) 🔘 Blocked (B        | 9lacklist)   |
|      | MAC Address Lis   | t (MAC Address For       | mat is tocococococ     | xx) - Click to list act | tive clients |
| 1    |                   |                          |                        |                         |              |
|      |                   |                          |                        |                         |              |
|      |                   |                          |                        |                         |              |
|      |                   |                          | _                      |                         |              |
|      | To save settings  | <br>niease do to Tools > | System click Save      |                         |              |
|      | , o ouve ocumige, |                          | Gyolofin, emeri Gave.  | <b>~</b>                | 0 0          |
|      |                   |                          |                        | <b>V</b>                |              |
|      |                   |                          |                        | Apply C                 | ancel Help   |

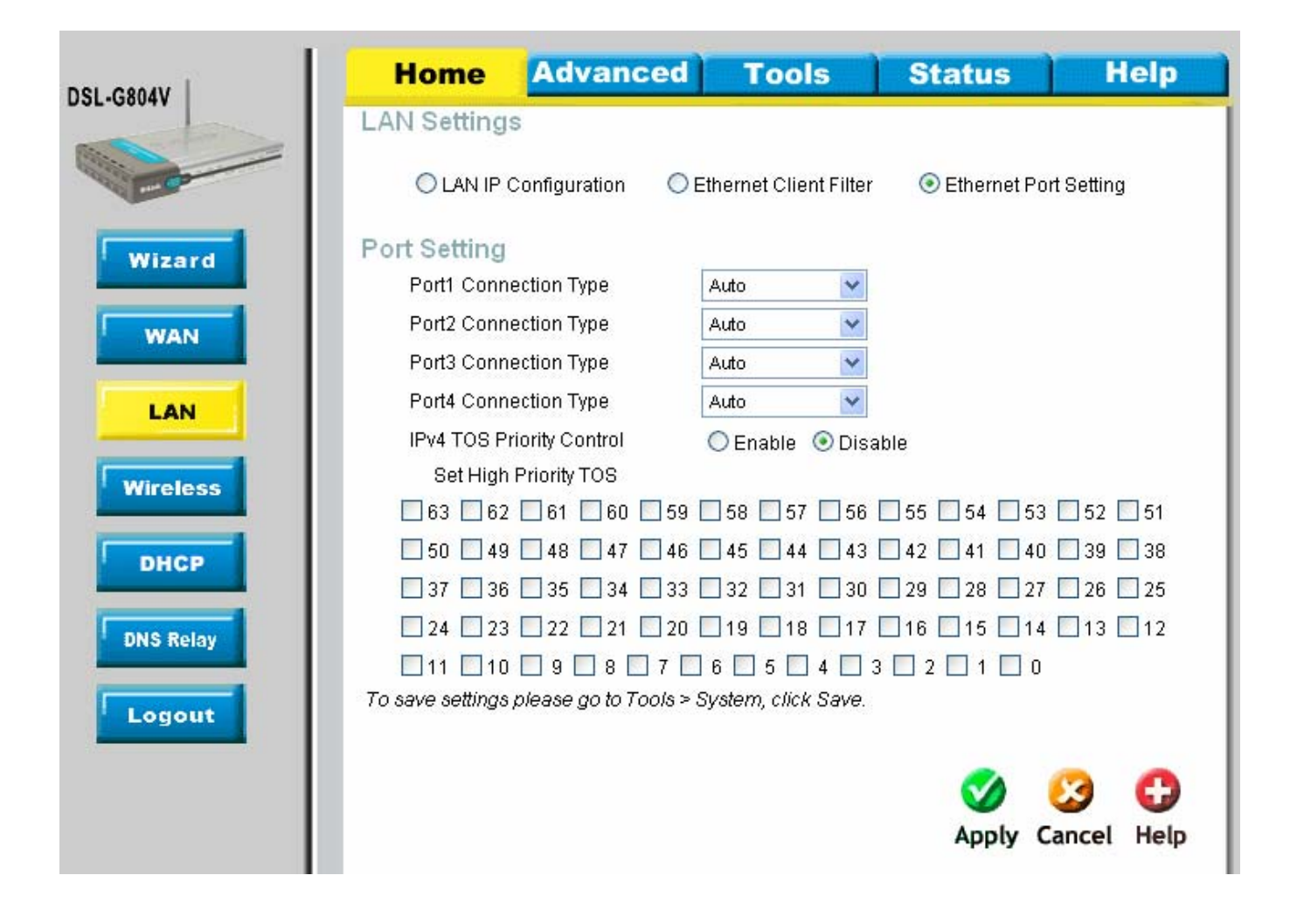

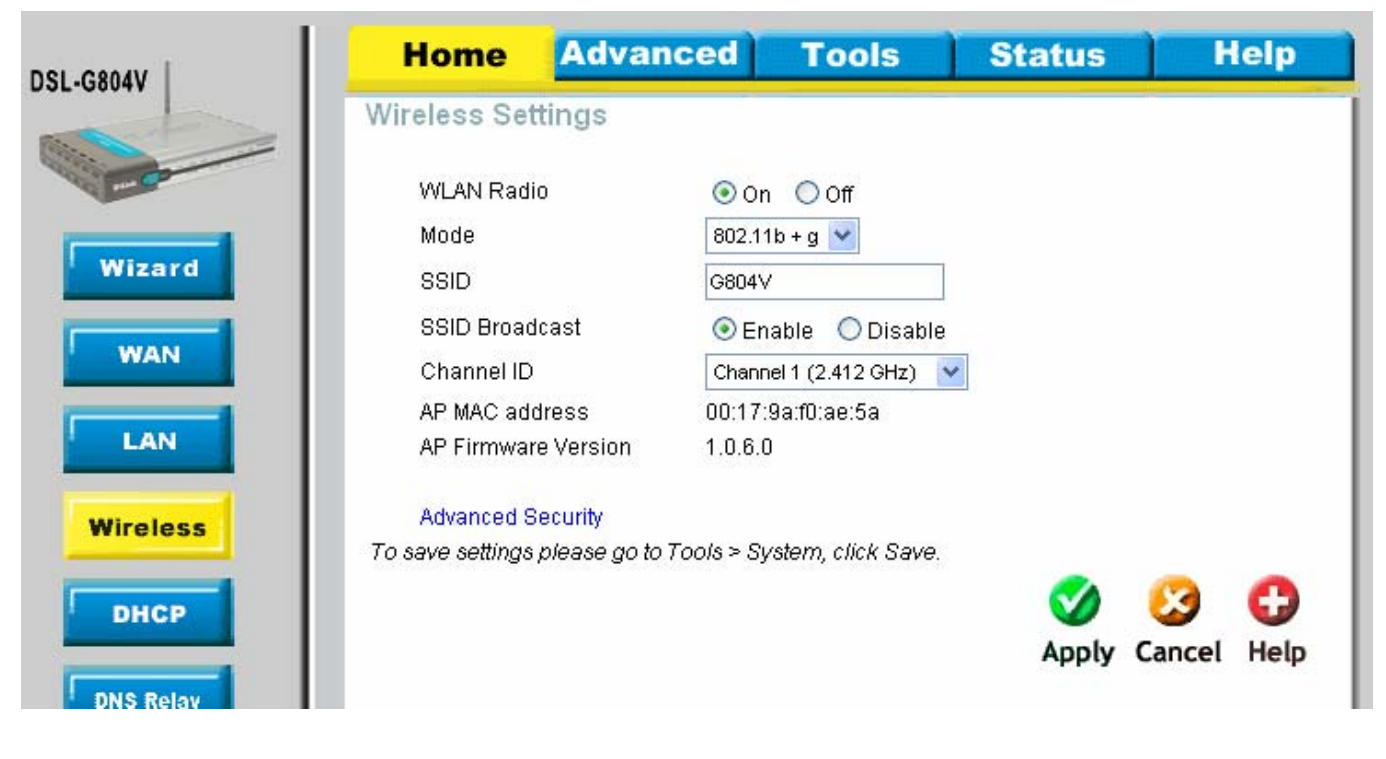

| Home                    | Advance              | d Tools                                 | Status                                          | Help                       |  |  |
|-------------------------|----------------------|-----------------------------------------|-------------------------------------------------|----------------------------|--|--|
| DHCP Ser                | ver                  |                                         |                                                 |                            |  |  |
| The DSL-G80<br>network. | 4V can be setup as a | DHCP Server to c                        | listribute IP addresses                         | to the LAN                 |  |  |
| 🔘 Disable               | DHCP                 | Choose this optic<br>assigned at each   | on.The IP address mus<br>device to connect to D | t be manually<br>SL-G804V. |  |  |
| ⊙ DHCP :                | Server               | Choose this optic<br>distribute IP addr | on to setup as a DHCP<br>esses to the LAN netwo | server to<br>ork.          |  |  |
|                         | Relay                | Choose this optic                       | on to setup as a DHCP the target DHCP serve     | Relay to Relay<br>r        |  |  |
| DHCP Ser                | ver                  |                                         |                                                 | <i>ii</i> .                |  |  |
| Allow Boot              | 3                    | 💿 Enable 🔘 Di                           | sable                                           |                            |  |  |
| Allow Unkn              | own Clients          | Enable  Di                              | sable                                           |                            |  |  |
| Use Defau               | lt Range             |                                         |                                                 |                            |  |  |
| Starting IP .           | Address              | 192.168.10.200                          |                                                 |                            |  |  |
| Ending IP A             | ddress               | 192.168.10.199                          |                                                 |                            |  |  |
| Default Lea             | ise Time             | 43200                                   | seconds                                         |                            |  |  |
| Maximum L               | .ease Time           | 86400                                   |                                                 |                            |  |  |
| Use Route               | r as DNS Server      |                                         |                                                 |                            |  |  |
| Primary DN              | IS Server Address    |                                         |                                                 |                            |  |  |
| Secondary               | DNS Server Address   | 0.0.0.0                                 |                                                 |                            |  |  |
| Use Route               | r as Default Gateway |                                         |                                                 |                            |  |  |
| Static DHC              | P                    |                                         |                                                 |                            |  |  |
| Stand Dillo             |                      | > Suetom click S                        | 1992                                            |                            |  |  |

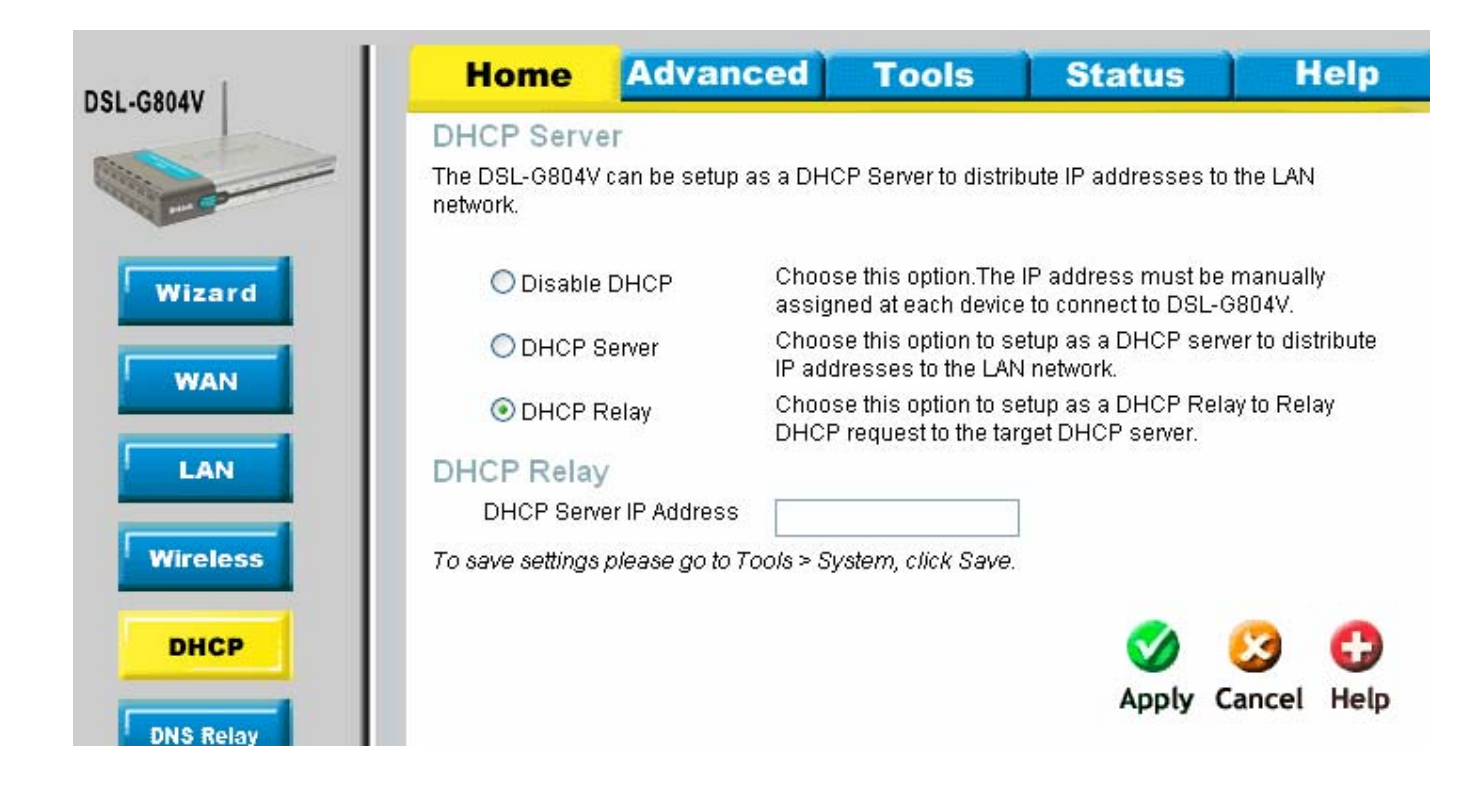

| DSL-GROAV | Home             | Advanced             | l Tools                 | Status              | Help        |
|-----------|------------------|----------------------|-------------------------|---------------------|-------------|
| 552-50047 | DNS Relay        | Configuration        |                         |                     |             |
| - Co      | The DNS config   | uration allows the u | ser to set the configur | ation of DNS relay. |             |
|           | Obtain DN        | S automatically      | 🗹 Enable                |                     |             |
| Wizard    | Primary DN       | 18                   | 210.15.254.240          | ]                   |             |
|           | Secondary        | DNS                  | 210.15,254.241          | ]                   |             |
| WAN       | To save settings | please go to Tools   | > System, click Save.   | 51                  |             |
|           |                  |                      |                         | <b>S</b>            | 🙆 🔂         |
| LAN       |                  |                      |                         | Apply               | Cancel Help |
| Wireless  |                  |                      |                         |                     |             |
|           |                  |                      |                         |                     |             |
| DHCP      |                  |                      |                         |                     |             |
| DNS Relay |                  |                      |                         |                     |             |

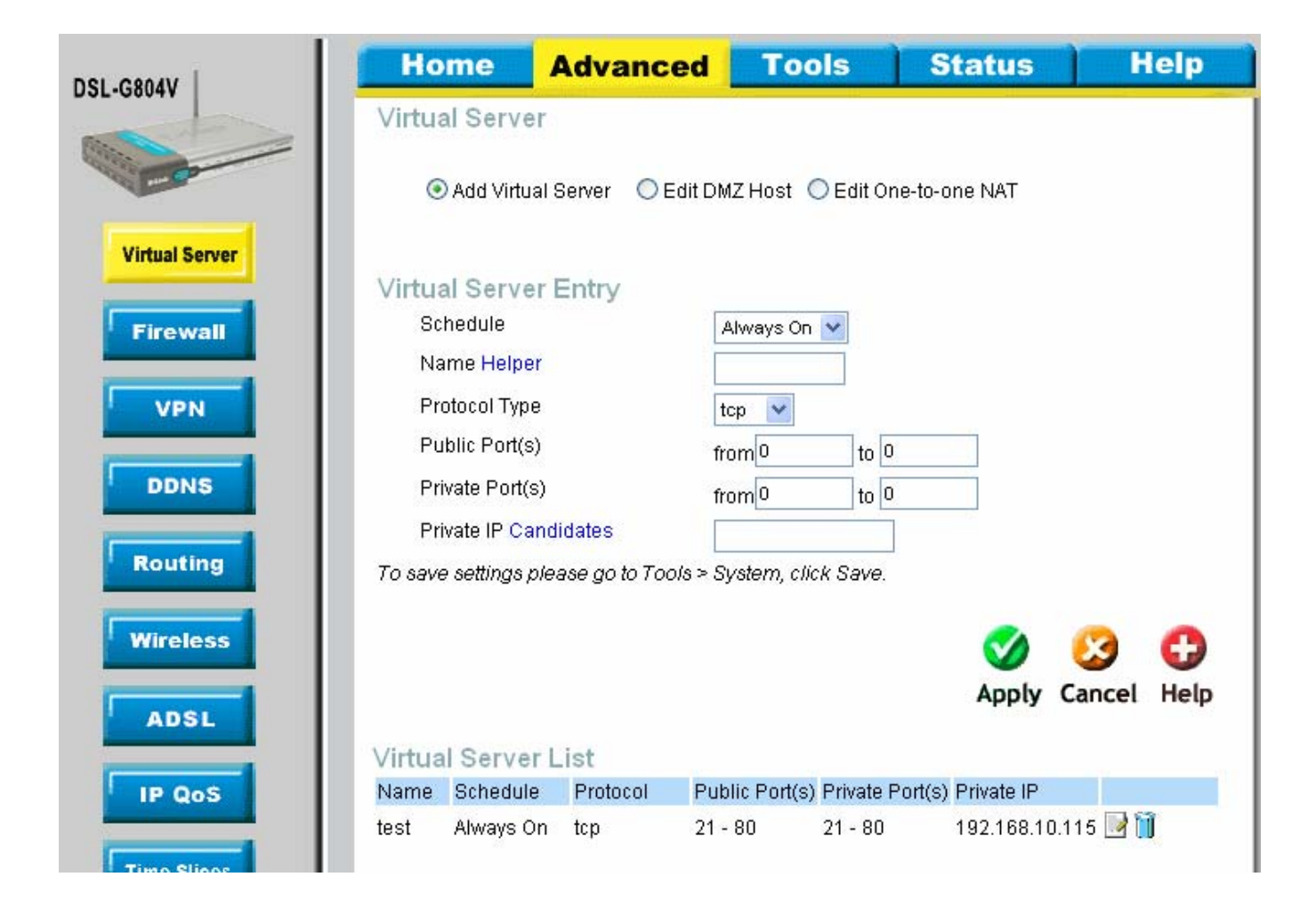

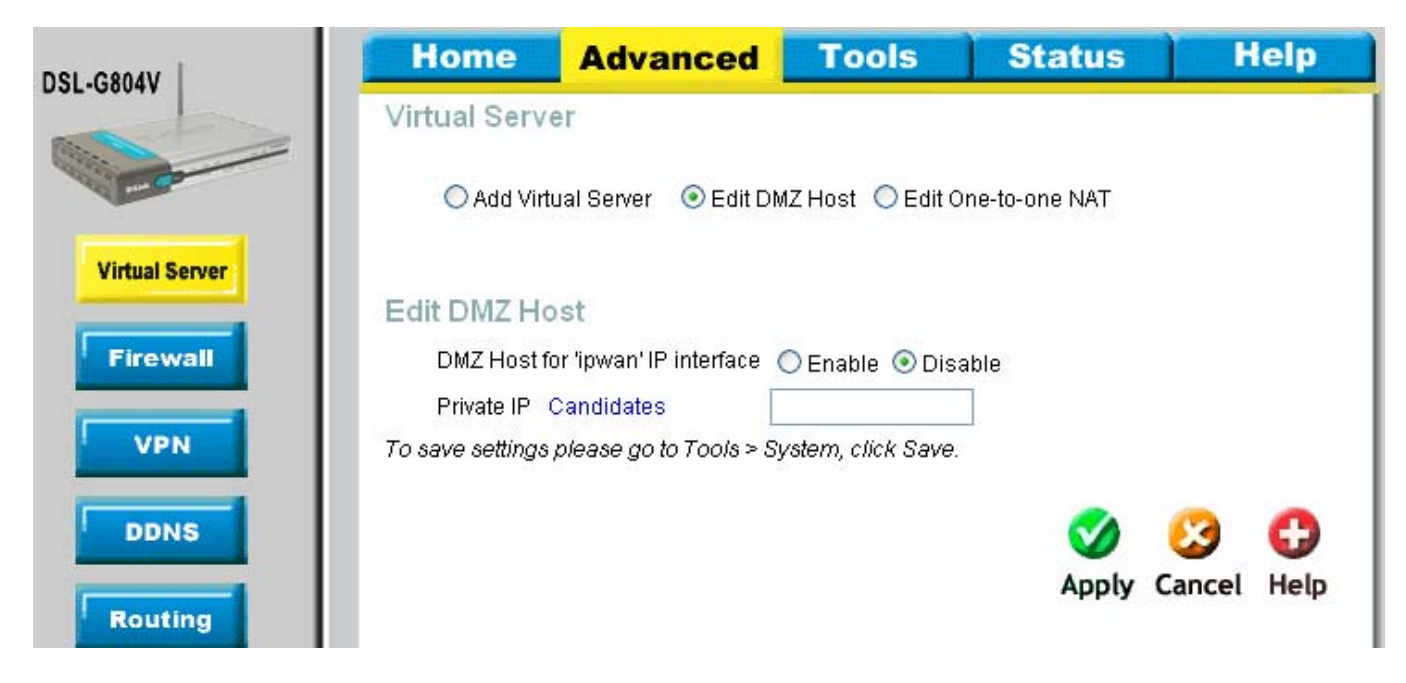

| Ho       | me Ad                         | vanced           | Tools             | Status                | H           | elp   |
|----------|-------------------------------|------------------|-------------------|-----------------------|-------------|-------|
| Virtua   | Server                        |                  |                   |                       |             |       |
| •        | Add Virtual Serv              | er 🔘 Edit DM     | IZ Host 💿 Edit    | One-to-one NAT        |             |       |
| Globa    | I IP Pool in '                | inwan' IP ir     | terface           |                       |             |       |
| NAT Ty   | pe                            | Disable          | O Public to P     | rivate Suhnet 🛛 Pul   | blic to DMZ | 7one  |
| Global   | IP Addresses                  | Subnet           | O IP Range        |                       |             | 20116 |
| IP Addr  | ess                           |                  |                   |                       |             |       |
| Netma    | sk                            |                  |                   |                       |             |       |
| To save  | settings please (             | go to Tools > Sy | /stem, click Sav  | e.                    |             |       |
|          |                               |                  |                   |                       | 23          | 0     |
|          |                               |                  |                   | Apply                 | Cancel      | Help  |
| One-to-o | ne NAT Table <mark>A</mark> d | Id Entry         |                   |                       |             |       |
| Name     | Schedule                      | Protocol Publ    | ic Port(s) Privat | te Port(s) Private IP | +           |       |

| DSL-G804V      | Home          | Advanced          | Tools       | S    | tatus    | Н      | elp      |
|----------------|---------------|-------------------|-------------|------|----------|--------|----------|
| 552-00044      | Add Virtual   | Server in 'ipwan' | IP interfac | e    |          |        |          |
|                | Virtual Serve | er Entrv          |             |      |          |        |          |
|                | Schedule      | A                 | dways On 🔽  |      |          |        |          |
| Virtual Server | Name Helpo    | er 🗍              |             |      |          |        |          |
|                | Protocol Typ  | ie to             | op 🗸        |      |          |        |          |
| Firewall       | Global IP     |                   |             |      |          |        |          |
| VDN            | Public Port(  | s) fro            | om 0        | to 0 |          |        |          |
| VPN            | Private Port( | (s) fro           | om O        | to 0 |          |        |          |
| DDNS           | Private IP Ca | andidates         |             |      |          |        |          |
|                |               |                   |             |      |          |        |          |
| Routing        |               |                   |             | G    | <b>S</b> | 8      | <b>C</b> |
|                |               |                   |             | Back | Apply (  | Cancel | Help     |
| Wireless       |               |                   |             |      |          |        |          |

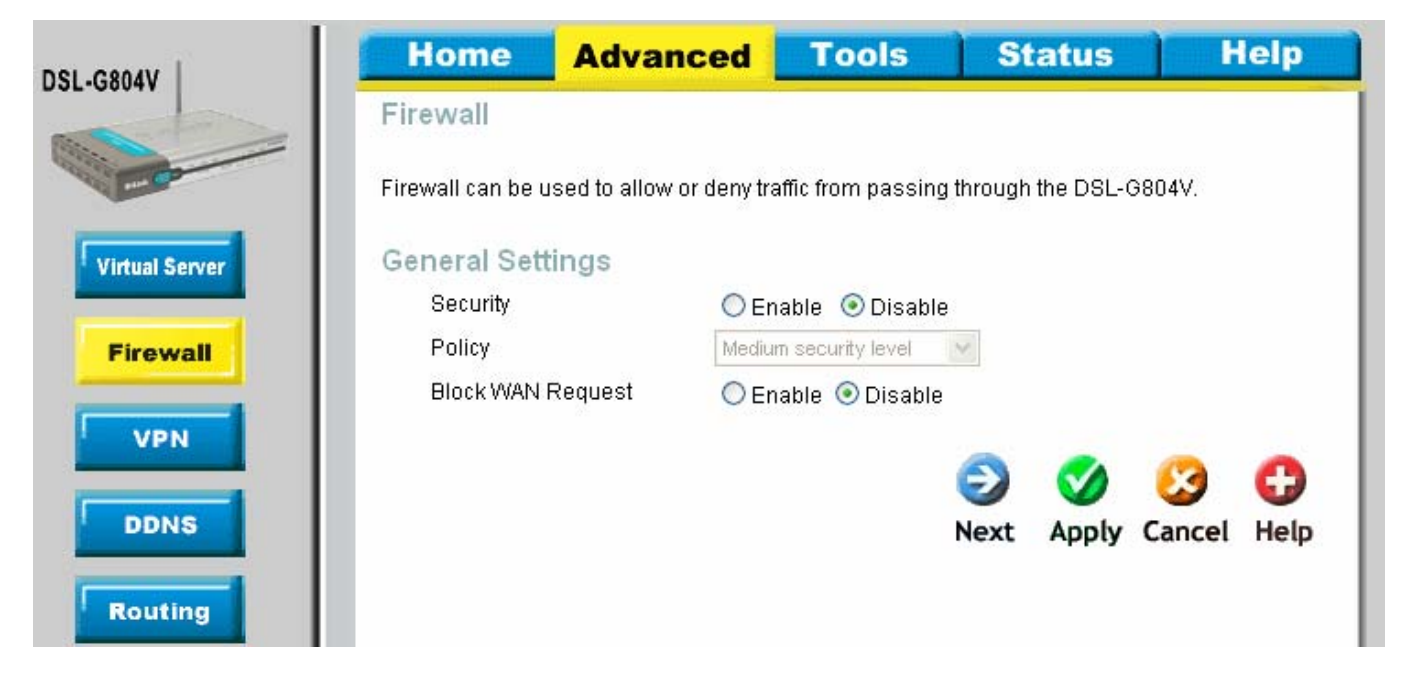

Once Security is enabled you can select the Policy

| SL-CROAV       | Home              | Advanced                 | Tools                 | Status                                    | Help      |
|----------------|-------------------|--------------------------|-----------------------|-------------------------------------------|-----------|
| 51-00044       | Firewall          |                          |                       |                                           |           |
| ER             | Firewall can be u | used to allow or deny tr | affic from passing th | rough the DSL-G80                         | 4∨.       |
| Virtual Server | General Set       | tings                    |                       | Medium security le                        | val 👽     |
|                | Security          | ⊙ Er                     | iable 🔘 Disable       | High security level                       |           |
| Firewall       | Policy            | Mediu                    | m security level 🛛 🔽  | Medium security le                        | /el       |
|                | Block WAN         | Request OEr              | iable 💿 Disable       | Low security level<br>All blocked/User-de | fined     |
| VPN            |                   |                          | _                     |                                           |           |
| DONE           |                   |                          |                       | 2 💟 🕻                                     | 9 0       |
| DDNS           |                   |                          | N                     | ext Apply Ca                              | ncel Help |
| Routing        |                   |                          |                       |                                           |           |

NOTE: Before you can click next you need to click apply to enable the security.

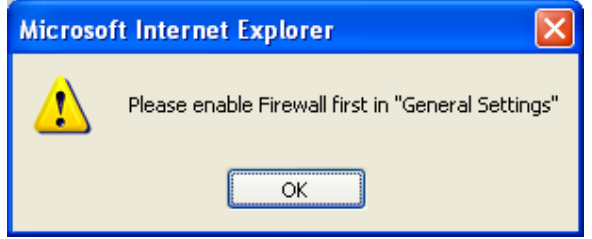

Each Policy has different rules, see the next few pages for what each level has.

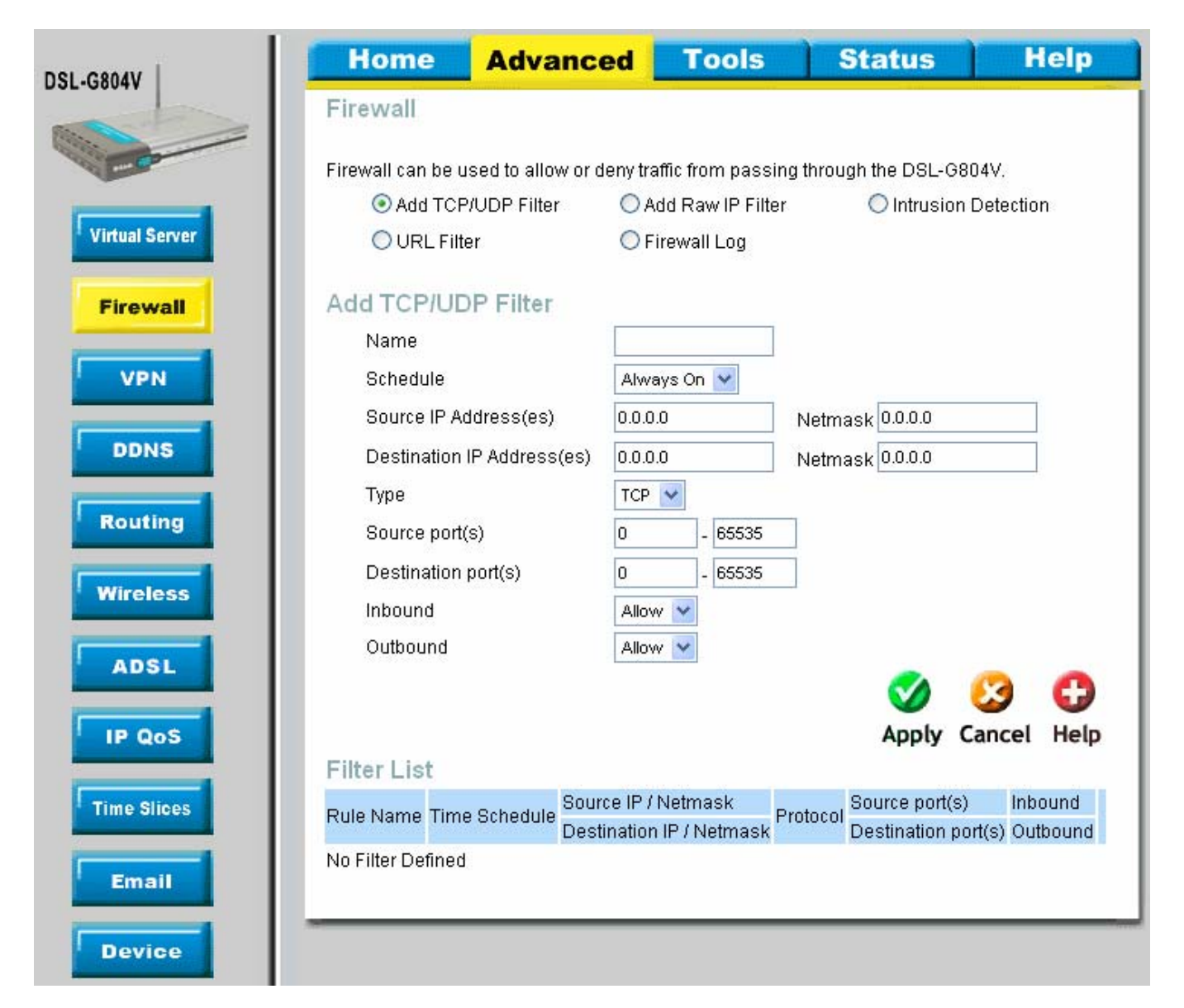

# Low Security level

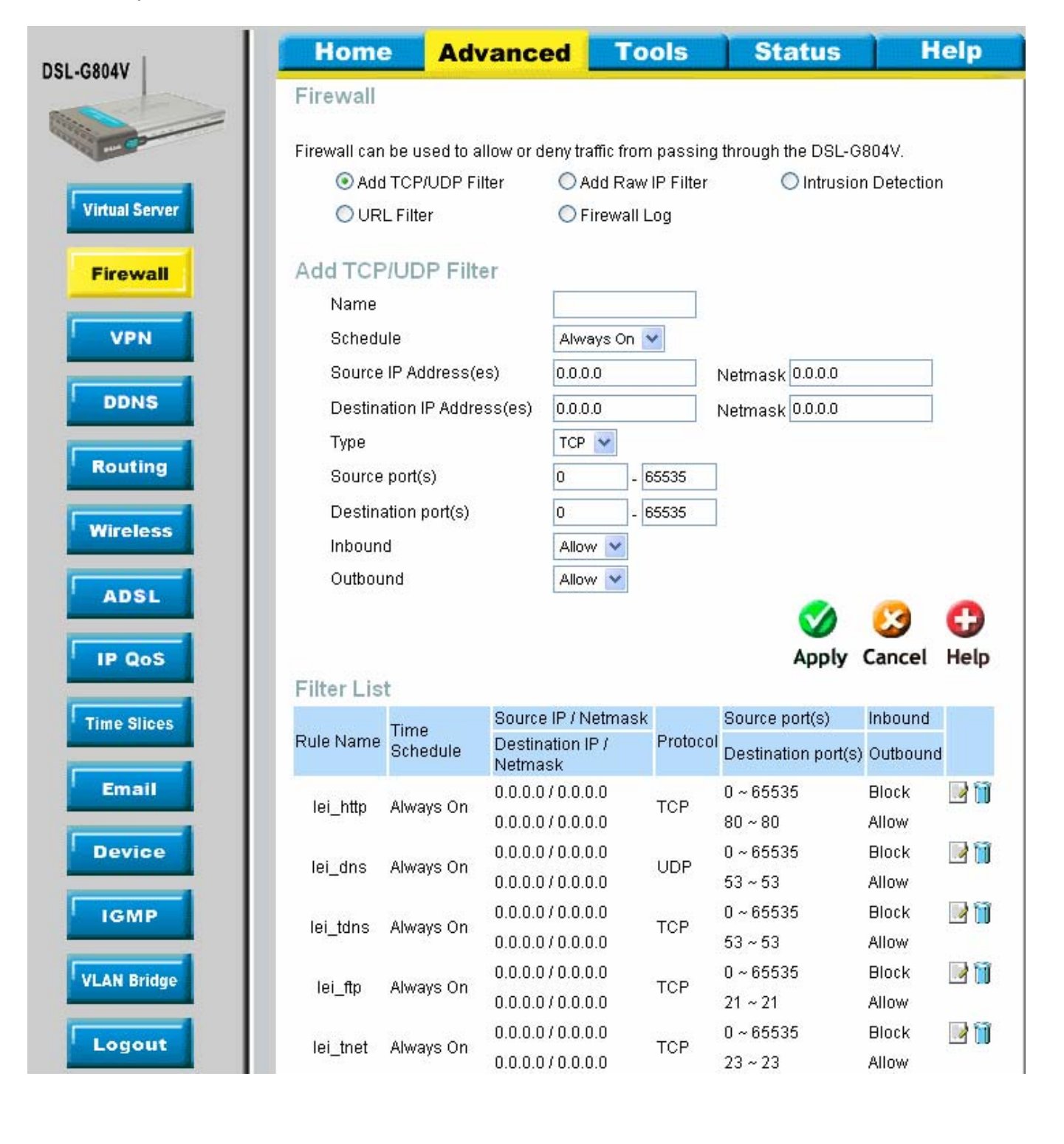

| lei emtri   | Alwaye On    | 0.0.0.0/0.0.0.0 | TOP   | 0~65535     | Block | 📝 间 |
|-------------|--------------|-----------------|-------|-------------|-------|-----|
| iei_anntp   | Always Off   | 0.0.0.0/0.0.0.0 | 101   | 25 ~ 25     | Allow |     |
| loi non2    | Alwove On    | 0.0.0.0/0.0.0.0 | тер   | 0~65535     | Block | 🕑 间 |
| iei_hoho    | Always Off   | 0.0.0.0/0.0.0.0 | TOP   | 110~110     | Allow |     |
| loi poto    | Alwova On    | 0.0.0.0/0.0.0.0 | TOP   | 0~65535     | Block | 📝 间 |
| iei_nntp    | Always On    | 0.0.0.0/0.0.0.0 | TUP   | 119~119     | Allow |     |
| loi rou     | Alwova On    | 0.0.0.0/0.0.0.0 |       | 0~65535     | Allow | 📝 间 |
| iei_rav     | Always On    | 0.0.0.0/0.0.0.0 | ODP   | 7070 ~ 7070 | Allow |     |
| lai iaman   | Alwaya On    | 0.0.0.0/0.0.0.0 | IOMD  | N/A         | Block | 📝 间 |
| iei_icmp    | Always On    | 0.0.0.0/0.0.0.0 | ICIMP | N/A         | Allow |     |
| lei 6000    | Alwaya On    | 0.0.0.0/0.0.0.0 | TOD   | 0~65535     | Allow | 📝 间 |
| iei_n323    | Always On    | 0.0.0.0/0.0.0.0 | TCP   | 1720~1720   | Allow |     |
| loi: #1.20  | Alwaya On    | 0.0.0.0/0.0.0.0 | TOD   | 0~65535     | Allow | 📝 间 |
| iei_ti zu   | Always On    | 0.0.0.0/0.0.0.0 | TCP   | 1503~1503   | Allow |     |
| lai aab     | Alwaya On    | 0.0.0.0/0.0.0.0 | TOD   | 0~65535     | Block | 📝 间 |
| iei_ssn     | Always On    | 0.0.0.0/0.0.0.0 | TCP   | 22 ~ 22     | Allow |     |
| loi onto    | Alwova On    | 0.0.0.0/0.0.0.0 |       | 0~65535     | Block | 📝 间 |
| iei_siitp   | Always On    | 0.0.0.0/0.0.0.0 | ODF   | 123~123     | Allow |     |
| lai httpa   | Alwoud On    | 0.0.0.0/0.0.0.0 | TOP   | 0~65535     | Block | 📝 📋 |
| iei_nups    | Always On    | 0.0.0.0/0.0.0.0 | TOP   | 443 ~ 443   | Allow |     |
| loi ica     | Alwova On    | 0.0.0.0/0.0.0.0 | TOP   | 0~65535     | Allow | 📝 间 |
| iei_icq     | Always On    | 0.0.0.0/0.0.0.0 | TOP   | 5190~5190   | Allow |     |
| loi monton  | Alwove On    | 0.0.0.0/0.0.0.0 | тер   | 0~65535     | Allow | 🛃 📋 |
| iei_msnicp  | Always On    | 0.0.0.0/0.0.0.0 | TOP   | 1863~1863   | Allow |     |
| loi monudr  | Alwovo On    | 0.0.0.0/0.0.0.0 |       | 0~65535     | Allow | 📝 间 |
| iei_inshuuk | Always Off   | 0.0.0.0/0.0.0.0 | ODF   | 7001 ~ 7001 | Allow |     |
| loi monudo  | Alwova On    | 0.0.0.0/0.0.0.0 | TOP   | 0~65535     | Block | 📝 间 |
| iei_msnvdu  | n Always Off | 0.0.0.0/0.0.0.0 | ICE   | 9000 ~ 9000 | Allow |     |
| loi httpp   | Alwove On    | 0.0.0.0/0.0.0.0 | тер   | 0~65535     | Block | 📝 间 |
| iei_iiithh  | Always Off   | 0.0.0.0/0.0.0.0 | ICE   | 8080 ~ 8080 | Allow |     |

# Medium Security level

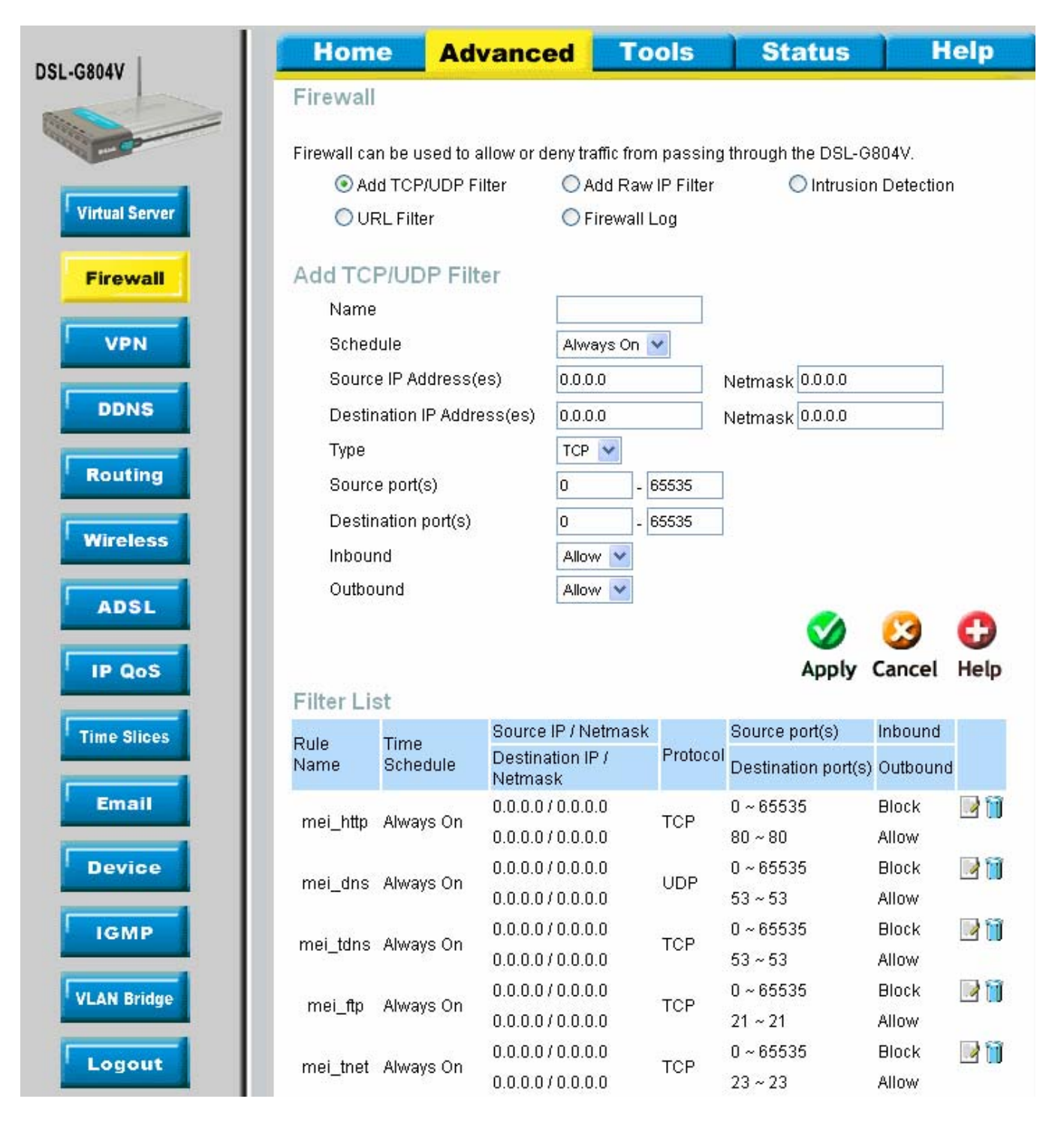

| moi omta   | Alwove On  | 0.0.0.0/0.0.0.0 | тер   | 0~65535     | Block | 📝 📋 |
|------------|------------|-----------------|-------|-------------|-------|-----|
| mei_smip   | Arways On  | 0.0.0.0/0.0.0.0 | ICF   | 25 ~ 25     | Allow |     |
| mai nan2   | Alwova On  | 0.0.0.0/0.0.0.0 | TOP   | 0~65535     | Block | 📝 📋 |
| mei_boba   | Arways On  | 0.0.0.0/0.0.0.0 | ICP   | 110~110     | Allow |     |
| moi ente   | Alwove On  | 0.0.0.0/0.0.0.0 | тов   | 0~65535     | Block | 🛃 📋 |
| mer_nmb    | Always Off | 0.0.0.0/0.0.0.0 | ICF   | 119~119     | Allow |     |
| moi rou    | Alwove On  | 0.0.0.0/0.0.0.0 |       | 0~65535     | Allow | 🛃 📋 |
| mei_rav    | Always Off | 0.0.0.0/0.0.0.0 | ODF   | 7070 ~ 7070 | Allow |     |
| mai jama   | Alwove On  | 0.0.0.0/0.0.0.0 |       | N/A         | Block | 📝 📋 |
| mei_iump   | Always Off | 0.0.0.0/0.0.0.0 | ICIME | N/A         | Allow |     |
| mai 6222   | Alwove On  | 0.0.0.0/0.0.0.0 | тор   | 0~65535     | Block | 📝 📋 |
| mei_nszs   | Arways On  | 0.0.0.0/0.0.0.0 | ICF   | 1720~1720   | Allow |     |
| mai +1.20  | Alwove On  | 0.0.0.0/0.0.0.0 | тор   | 0~65535     | Block | 📝 📋 |
| mei_ti zo  | Always Off | 0.0.0.0/0.0.0.0 | ICE   | 1503~1503   | Allow |     |
| moi och    | Alwove On  | 0.0.0.0/0.0.0.0 | тер   | 0~65535     | Block | 📝 📋 |
| iiiei_ssii | Always Off | 0.0.0.0/0.0.0.0 | ICE   | 22 ~ 22     | Allow |     |
| moi entr   | Alwove On  | 0.0.0.0/0.0.0.0 |       | 0~65535     | Block | 📝 📋 |
| mer_amp    | Always Off | 0.0.0.0/0.0.0.0 | ODP   | 123~123     | Allow |     |
| moi http:  | Alwove On  | 0.0.0.0/0.0.0.0 | тор   | 0~65535     | Block | 📝 📋 |
| mei_mups   | Always Off | 0.0.0.0/0.0.0.0 | TOP   | 443 ~ 443   | Allow |     |
| moi httpp  | Alwove On  | 0.0.0.0/0.0.0.0 | TOP   | 0~65535     | Block | 📝 📋 |
| mer_umhh   | Aiways Off | 0.0.0.0/0.0.0.0 | TUP   | 8080 ~ 8080 | Allow |     |

## High Security level

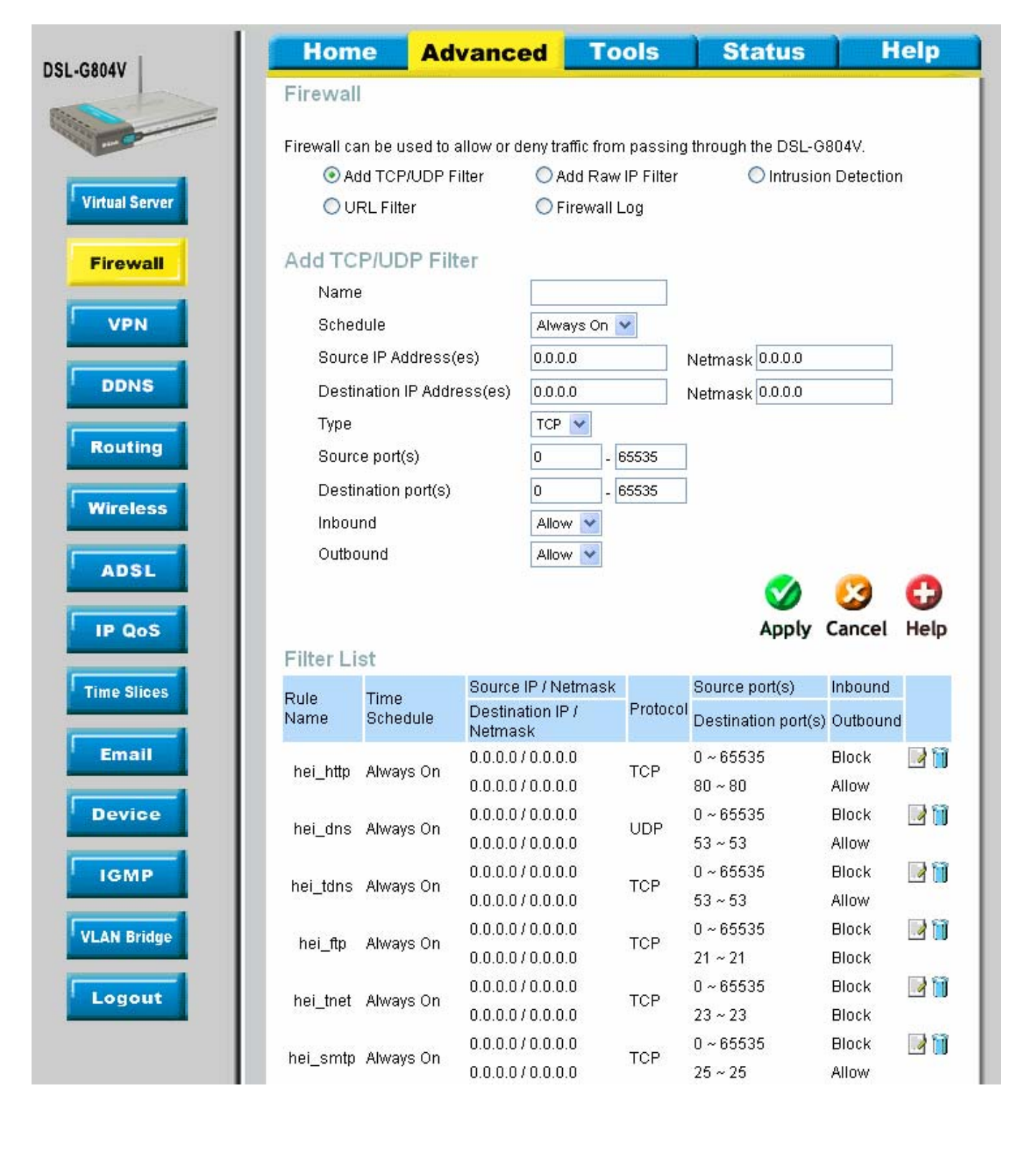

| hai nan2 (  |                          | 0.0.0.0/0.0.0.0 | тор     | 0~65535     | Block | 📝 📋 |
|-------------|--------------------------|-----------------|---------|-------------|-------|-----|
| nei_pops x  | aiways on                | 0.0.0.0/0.0.0.0 | ICP     | 110~110     | Allow |     |
| hai nata (  |                          | 0.0.0.0/0.0.0.0 | тор     | 0~65535     | Block | 📝 📋 |
| nei_nntp &  | aiways Ori               | 0.0.0.0/0.0.0.0 | TOP     | 119~119     | Block |     |
| bei reu (   |                          | 0.0.0.0/0.0.0.0 |         | 0~65535     | Block | 📝 📋 |
| nei_rav A   | Always Off               | 0.0.0.0/0.0.0.0 | ODP     | 7070 ~ 7070 | Block |     |
| hai iaman ( |                          | 0.0.0.0/0.0.0.0 |         | N/A         | Block | 📝 📋 |
| nei_icmp #  | aiways Ori               | 0.0.0.0/0.0.0.0 | ICIMP   | N/A         | Allow |     |
| hai 6222 (  | Alwaya On                | 0.0.0.0/0.0.0.0 | тор     | 0~65535     | Block | 📝 📋 |
| nei_nszs A  | aways on                 | 0.0.0.0/0.0.0.0 | TCF     | 1720 ~ 1720 | Block |     |
| hoi +120 (  | Nuces On                 | 0.0.0.0/0.0.0.0 | тер     | 0~65535     | Block | 📝 📋 |
| nei_ti zo x | Nivays Off               | 0.0.0.0/0.0.0.0 | TUP     | 1503~1503   | Block |     |
| hai ach (   | Nuces On                 | 0.0.0.0/0.0.0.0 | тер     | 0~65535     | Block | 📝 📋 |
| nei_ssii /  | Nivays Off               | 0.0.0.0/0.0.0.0 | TOP     | 22 ~ 22     | Block |     |
| hoi ontro ( | Nuove On                 | 0.0.0.0/0.0.0.0 |         | 0~65535     | Block | 📝 📋 |
| nei_ship /  | Always On UE 0.0.0/0.0.0 | ODF             | 123~123 | Allow       |       |     |

Once inside the firewall page there are 4 different settings as below.

```
Add TCP/UDP Filter
```

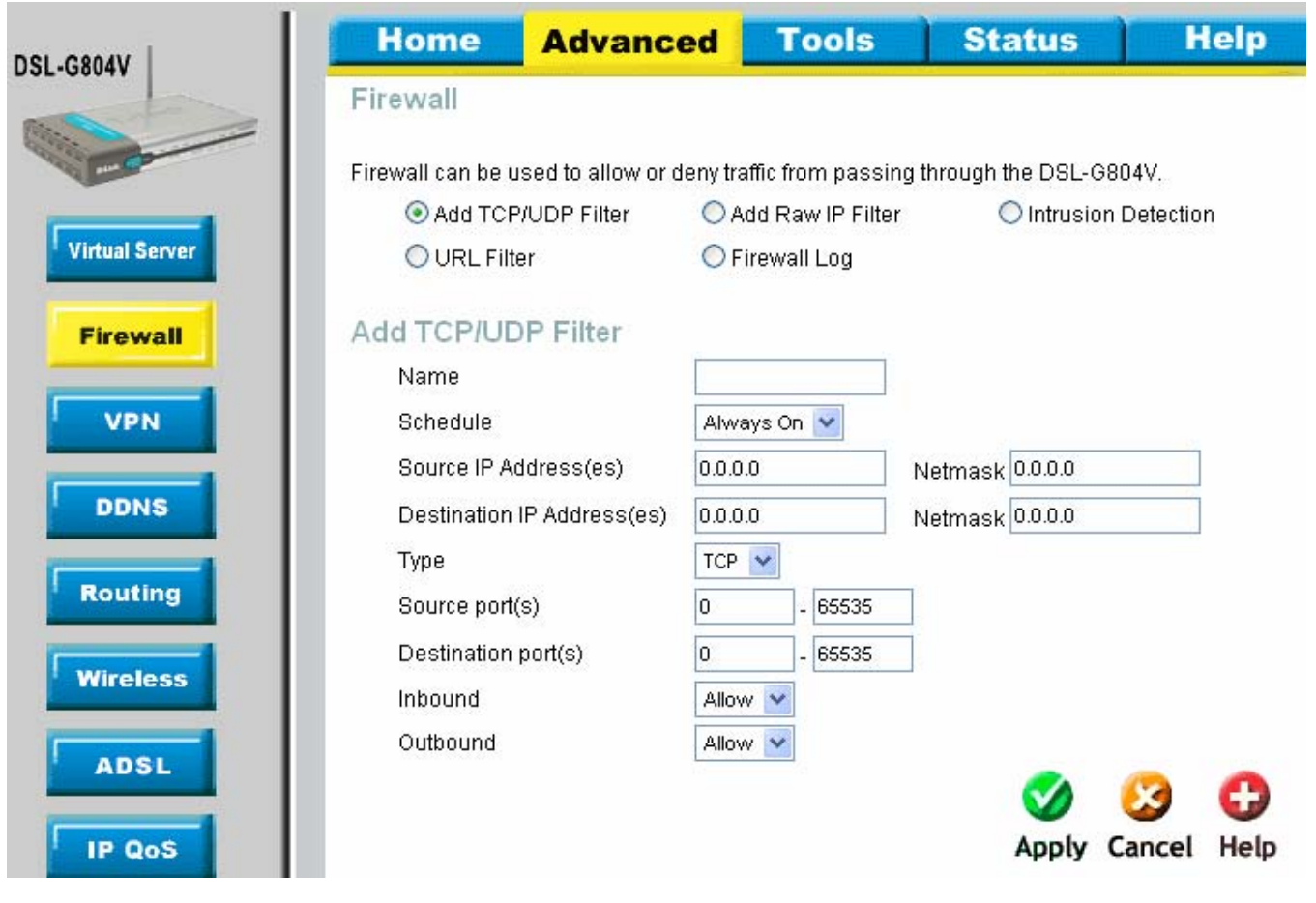

Add Raw IP Filter

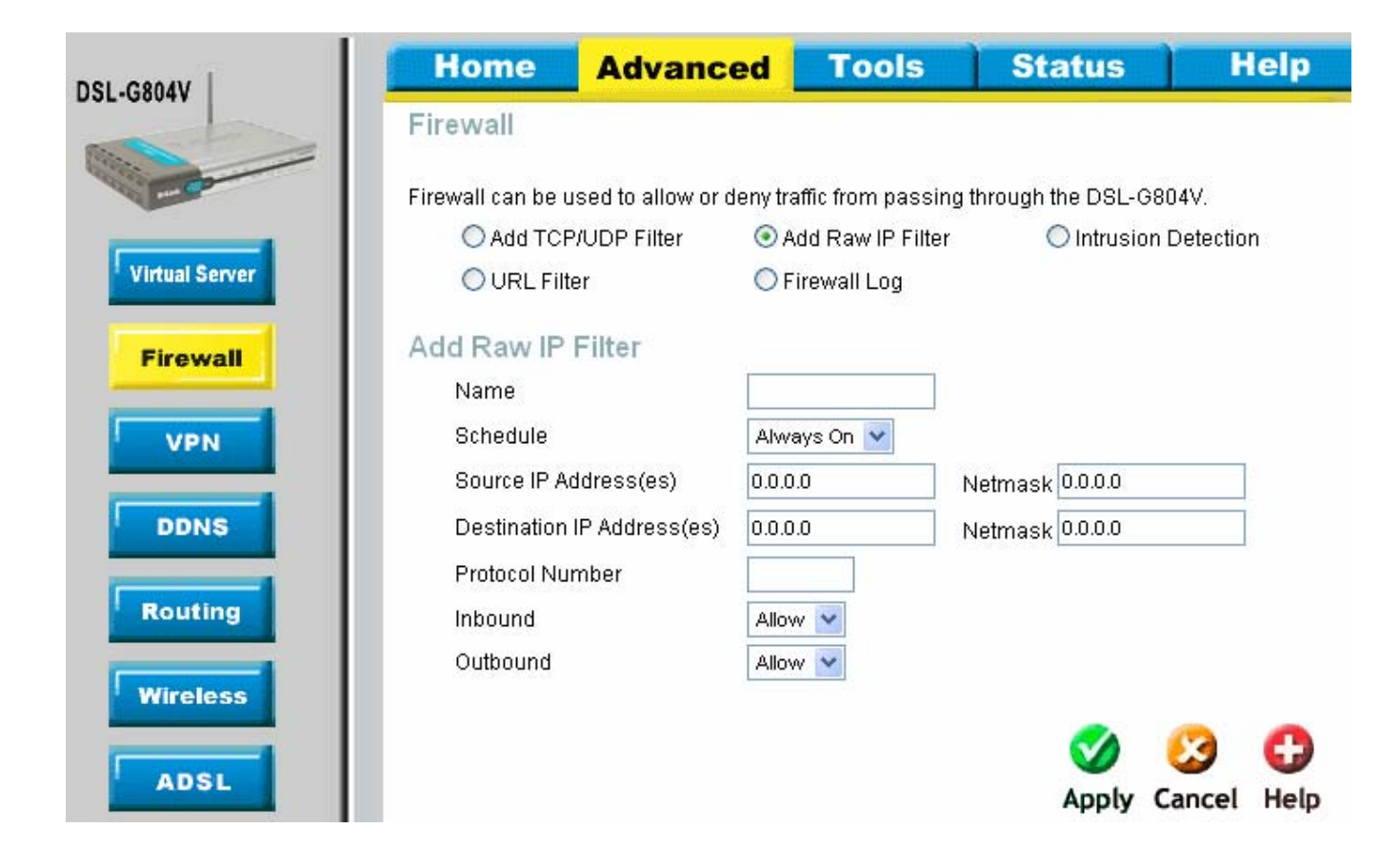

Intrusion Detection Advanced Tools Home Status Help DSL-G804V Firewall Firewall can be used to allow or deny traffic from passing through the DSL-G804V. O Add TCP/UDP Filter O Add Raw IP Filter Intrusion Detection Virtual Server O URL Filter Firewall Log Intrusion Detection Firewall Intrusion Detection 🔘 Enable 💿 Disable VPN Victim Protection Block Duration 600 seconds Scan Attack Block Duration 86400 seconds DDNS DOS Attack Block Duration 1800 seconds Maximum TCP Open Handshaking Count 100 per second Routing Maximum Ping Count 15 per second Maximum ICMP Count 100 per second Wireless Clear Blacklist ADSL IP QoS Help Apply Cancel

URL Filter

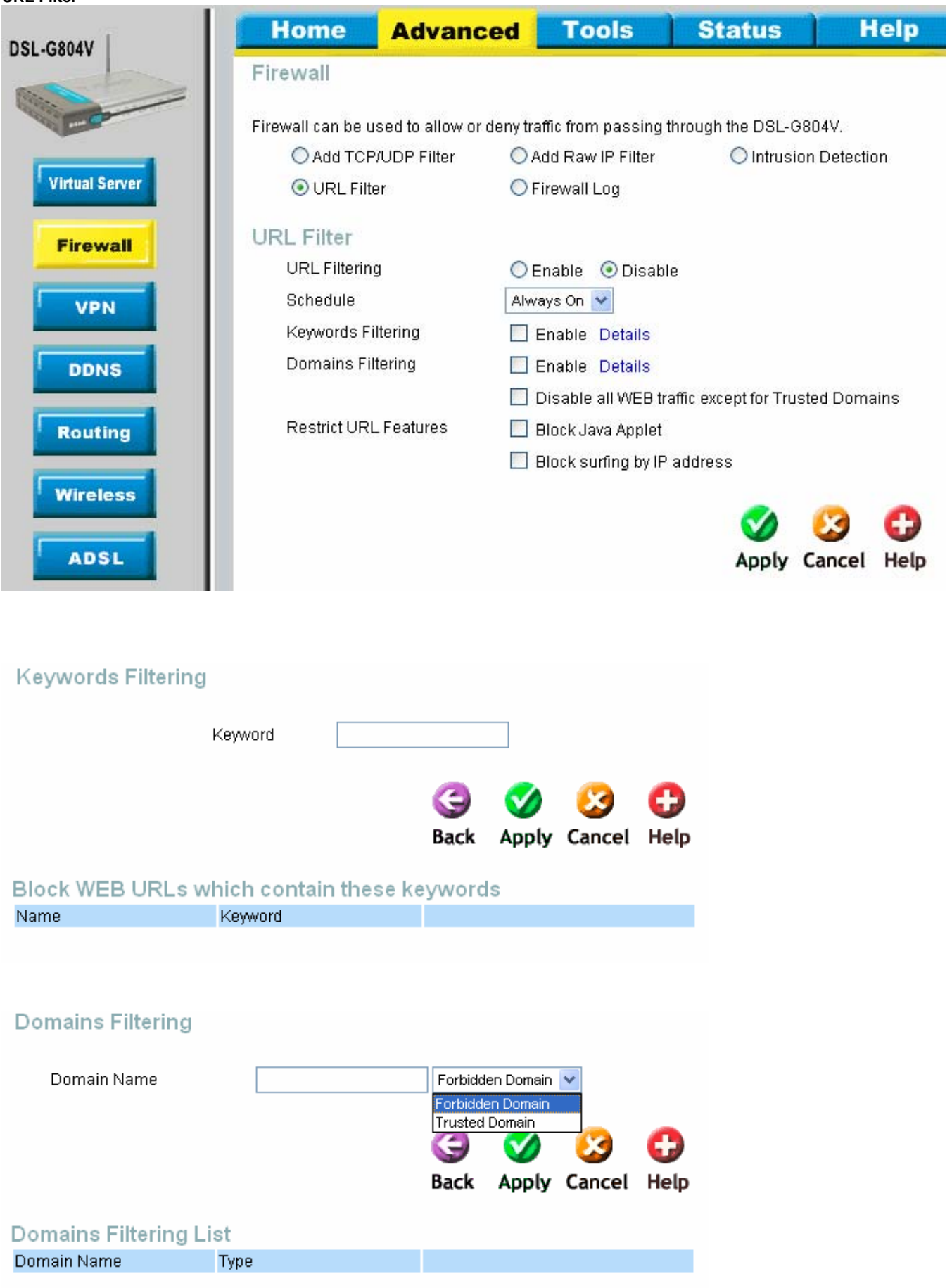

This is the last option in the Firewall section.

![](_page_28_Picture_2.jpeg)

![](_page_29_Picture_1.jpeg)

![](_page_30_Figure_1.jpeg)

| GROAV          | Home         | Advanc             | ed Tool              | s St              | atus         | Help           |
|----------------|--------------|--------------------|----------------------|-------------------|--------------|----------------|
| 00047          | VPN          |                    |                      |                   |              |                |
| -Co            | ○ PPTP       | 0                  | IPSec                | € L2TP            |              |                |
| Virtual Server | L2TP         |                    |                      |                   |              |                |
|                | Enable after | 'Apply'            | 🔿 Yes 💿 NO           | Remote Acc        |              |                |
| Firewall       | Connection   | Name               |                      | Remote Acc        | ess          |                |
|                | Connection   | Туре               | Remote Access        | LAN to LAN        |              |                |
| VPN            | Service Type | e                  | Dial out ( Connect t | o below Server IF | address or P | ʻQDN ) 🔽       |
| DDNS           | IP Address   |                    |                      |                   |              |                |
|                | Account Co   | nfiguration        |                      |                   |              |                |
| Routing        | Username     |                    |                      |                   |              |                |
|                | Password     |                    |                      |                   |              |                |
| Wireless       | Authenticati | on Type            | Chap(Auto) 🔽         |                   |              |                |
|                | Idle Timeou  | t                  | 0 minute:            | 3                 |              |                |
| ADSL           | 🔲 Active as  | s default route    |                      |                   |              |                |
| IP OoS         | 📃 Enable I   | PSec               |                      |                   |              |                |
| IF GOD         | Authentica   | ation              | None 💌               |                   |              |                |
| Time Slices    | Encryption   | 1                  | NULL                 |                   |              |                |
|                | Perfect Fo   | irward Secrecy     | None                 | $\sim$            |              |                |
| Email          | Pre-share    | id Key             |                      |                   |              |                |
|                | 📃 Enable 1   | Funnel Authentic   | ation                |                   |              |                |
| Device         | Secret       |                    |                      |                   |              |                |
|                | Remote Ho:   | st Name            |                      | (Optional         | )            |                |
| IGMP           | Local Host 1 | Name               |                      | (Optiona          | I)           |                |
| VLAN Bridge    |              |                    |                      |                   | <b>Ø</b>     | 3 0            |
|                |              |                    |                      |                   | арріу С      | апсет метр     |
| Logout         | VPN/L2TP L   | ist                | 23                   | 11                | Vi           | ew L2TP Status |
|                | Name         | Connection<br>Type | Service Type         | Status            | Enable       |                |
|                | T test       | remoteacces        | s dialin             | Inactive          | No           |                |

| IV        | Home Adv                   | anced          | Tools              | Stat | us                  | Help                          |
|-----------|----------------------------|----------------|--------------------|------|---------------------|-------------------------------|
| tor       | Dynamic DNS                |                |                    |      |                     |                               |
| 0         | Use Dynamic DNS if you w   | /ant to use yo | ur DDNS account.   |      | www.dyn             | dns.org (dynamic)             |
| al Server | Dynamic DNS                | 0 Er           | iable 💽 Disable    |      | www.dyne            | dns.org (custom)              |
|           | Wildcard                   | Er             | able               | ) 💌  | www.dyn<br>www.zon  | ans.org (static)<br>eedit.com |
| 311       | Host Name                  |                |                    |      | www.orgo<br>www.dhs | Ins.org<br>.org               |
|           | Username/Email             |                |                    |      | www.dyn:            | s.cx<br>main bk               |
|           | Password/Key               |                |                    |      | www.no-ij           | o.com                         |
|           | Refresh Period             | 25             | Day(s) 🔽           |      | dyndns.dk           | 2.org                         |
|           | To save settings please go | to Tools > Sy  | /stem, click Save. |      | www.tzo.i           | com<br>n.com                  |

| w 1  | Home            | Advanced            | Tools               | Status       | Help        |
|------|-----------------|---------------------|---------------------|--------------|-------------|
| Sta  | atic Route      |                     |                     |              |             |
|      | Destination     |                     |                     |              |             |
|      | Netmask         |                     |                     |              |             |
|      | Gateway         |                     |                     |              |             |
|      | Interface       | vqi                 | van 🚩               |              |             |
|      | Cost            | 1                   |                     |              |             |
| To   | save settings p | lease go to Tools > | System, click Save. |              |             |
|      |                 |                     |                     |              | 📀 🔂         |
| Ro   | uting Tabl      | e                   |                     | . app of     | ounoor noip |
| Des  | stination       | Netmask             | Gateway             | Valid        |             |
| 0.0. | 0.0             | 0.0.0.0             | 0.0.0.0/ ipwan      | $\checkmark$ | 1           |

![](_page_33_Picture_0.jpeg)

| DSL-G804V                                                                                       | Home                                                                                                    | Advanced                                                                                                    | Tools                                                                                                    | Status          | Help |
|-------------------------------------------------------------------------------------------------|----------------------------------------------------------------------------------------------------|----------------------------------------------------------------------------------------------------|----------------------------------------------------------------------------------------------------|-----------------|------|
| DSL-G804V<br>Virtual Server<br>Firewall<br>VPN<br>DDNS<br>Routing<br>Wireless<br>ADSL<br>IP QoS | Home<br>ADSL<br>Connect Mod<br>Modulation<br>Coding Gair<br>Tx Attenuatio<br>DSP Firmwa<br>Operational<br>Annex Type<br>Upstream B<br>Downstream | Advanced                                                                                                    | Tools                                                                                                    | auto V<br>Apply | Help |
| IP QoS<br>Time Slices<br>Email<br>Device<br>IGMP<br>VLAN Bridge                                 |                                                                                                    | Dmt_0.9DB<br>Dmt_1DB<br>Dmt_2DB<br>Dmt_2DB<br>Dmt_3DB<br>Dmt_5DB<br>Dmt_6DB<br>Dmt_6DB<br>Dmt_7DB<br>Dmt_8DB<br>Dmt_9DB<br>Dmt_10DB<br>Dmt_10DB<br>Dmt_11DB<br>Bis_0DB<br>Bis_0.1DB<br>Bis_0.2DB<br>Bis_0.3DB<br>Bis_0.4DB<br>Bis_0.5DB<br>Bis_0.6DB<br>Bis_0.7DB ♥ | Bis_20DB<br>Bis_21DB<br>Bis_22DB<br>Bis_22DB<br>Bis_24DB<br>Bis_25DB<br>Bis_26DB<br>Bis_26DB<br>Bis_27DB<br>Bis_27DB<br>Bis_29DB<br>Bis_30DB<br>Bis_31DB<br>Bis_32DB<br>Bis_32DB<br>Bis_35DB<br>Bis_35DB<br>Bis_35DB<br>Bis_35DB<br>Bis_37DB<br>Bis_330B<br>Bis_330B<br>Bis_330B<br>Bis_330B<br>Bis_330B<br>Bis_330B<br>Bis_330B<br>Bis_330B<br>Bis_330B<br>Bis_330B<br>Bis_330B |                 |      |

| DSL-G804V      | Hon       | ne 🖊         | dvanc                 | ed To                                     | ols S                         | tatus    | Ì                              | lelp             |
|----------------|-----------|--------------|-----------------------|-------------------------------------------|-------------------------------|----------|--------------------------------|------------------|
|                | IP QoS    |              |                       |                                           |                               |          |                                |                  |
|                | ۹ 🕥       | Packet Prior | itization             | Outbound                                  | Throttling                    | 🔘 Inbou  | ind Throttli                   | ng               |
| Virtual Server | Packet    | Prioritiz    | ation                 |                                           |                               |          |                                |                  |
|                | Name      |              |                       |                                           |                               |          |                                |                  |
| Firewall       | Sched     | lule         |                       | Always On                                 | *                             |          |                                | 11/20            |
|                | Priorit   | /            |                       | High 🔽                                    |                               |          | )isabled                       | ×                |
| VPN            | Protoc    | ol           |                       | any 💌                                     |                               | B        | lest Effort<br>remium          | 5                |
|                | Sourc     | e port(s)    |                       | 0 ~0                                      |                               | G        | old service                    | (L)<br>(M)       |
| DDNS           | Destir    | ation port(s | 5)                    | 0 ~0                                      |                               | G        | old service                    | (m)<br>(H)       |
| Routing        | Sourc     | e IP Addres  | s Range               | 0.0.0                                     | ~0.0.0.0                      | s        | ilver service<br>ilver service | ∋(L)<br>∋(M)     |
| Kouring        | Destir    | nation IP Ad | dress Ran <u>o</u>    | je 0.0.0.0                                | ~0.0.0.0                      | IS IS    | ilver service<br>Ironze servi  | e (H)<br>ce (L)  |
| Wireless       | DSCP      | Marking      |                       | Disabled                                  | ×                             | B<br> B  | Ironze servi<br>Ironze servi   | ce (M)<br>ce (H) |
|                | To save s | ettings plea | ise go to To          | ols > System, c.                          | lick Save.                    |          |                                |                  |
| ADSL           |           |              |                       |                                           |                               | <b>S</b> | 23                             | 0                |
|                |           |              |                       |                                           |                               | Apply    | Cancel                         | Help             |
| IP QoS         | Packet    | Prioritiz    | ation Lis             | t                                         |                               |          |                                |                  |
| Time Slices    | Namee     | Schedule     | Protocol/<br>Priority | Source port(s)/<br>Destination<br>port(s) | Source IP/<br>DDestination IF | r<br>M   | )SCP<br>larking                |                  |
| Email          |           |              |                       |                                           |                               |          |                                |                  |

![](_page_36_Picture_0.jpeg)

![](_page_37_Picture_0.jpeg)

|     | Home             | Advanced             | Tools                                         | Status   | He  |
|-----|------------------|----------------------|-----------------------------------------------|----------|-----|
| 1   | Time Slices      |                      | 1994 - C. C. C. C. C. C. C. C. C. C. C. C. C. |          |     |
| 1   | D Name           | Dav(s) in a we       | ek Start Time                                 | End Time | -   |
|     | I TimeS          | lot1 sMTVVTFs        | 08:00                                         | 18:00    |     |
| 3   | 2 TimeS          | lot2 sMTVVTFs        | 08:00                                         | 18:00    | 📝 🗊 |
| ž   | 3 TimeS          | lot3 sMTVVTFs        | 08:00                                         | 18:00    | 📝 🗊 |
| ł   | 4 TimeS          | lot4 sMTVVTFs        | 08:00                                         | 18:00    | 📝 间 |
| 1   | 5 TimeS          | lot5 sMTVVTFs        | 08:00                                         | 18:00    | 📝 🗎 |
| 1   | 6 TimeS          | lot6 sMTVVTFs        | 08:00                                         | 18:00    | 📝 间 |
| j,  | 7 TimeS          | lot7 sMTWTFs         | 08:00                                         | 18:00    | 📝 间 |
| 1   | 3 TimeS          | lot8 sMTWTFs         | 08:00                                         | 18:00    | 📝 间 |
| j,  | 3 TimeS          | lot9 sMTWTFs         | 08:00                                         | 18:00    | 📝 间 |
| 100 | 10 TimeS         | lot10 sMTWTFs        | 08:00                                         | 18:00    | 📝 🗊 |
|     | 11 TimeS         | lot11 sMTWTFs        | 08:00                                         | 18:00    | 📝 间 |
| 100 | 12 TimeS         | lot12 sMTVVTFs       | 08:00                                         | 18:00    | 📝 间 |
| 2   | 13 TimeS         | lot13 sMTVVTFs       | 08:00                                         | 18:00    | 📝 间 |
|     | 14 TimeS         | lot14 sMTVVTFs       | 08:00                                         | 18:00    | 📝 间 |
| 3   | 15 TimeS         | lot15 sMTVVTFs       | 08:00                                         | 18:00    | 📝 间 |
| 1   | 16 TimeS         | lot16 sMTVVTFs       | 08:00                                         | 18:00    | 📝 间 |
|     | To save settings | please go to Tools > | System, click Save                            | Ļ.       |     |
|     |                  |                      |                                               |          |     |
|     |                  |                      |                                               |          | н   |

![](_page_39_Picture_0.jpeg)

| DSL-GROAV         | Home                 | Advanc          | ed         | Tools         | s St           | atus            | Help       |
|-------------------|----------------------|-----------------|------------|---------------|----------------|-----------------|------------|
| D32-00041         | Device Manag         | jement          |            |               |                |                 |            |
| Citiz Contraction | Device Host N        | lame            |            |               |                |                 |            |
|                   | Host Name            | Voirro          |            | 804\/         | 1              |                 |            |
| Virtual Server    | Hostinanie           |                 | 000-00     | ,041          |                |                 |            |
|                   | Embedded W           | eb Server/      |            |               |                |                 |            |
| Firewall          | * HTTP Port          |                 | 80         |               | (80 is default | HTTP port)      |            |
|                   | Management           | IP Address      | 0.0.0.0    |               | ('0.0.0.0' mea | ans Any)        |            |
| VPN               | Auto-Logout 1        | Timer           | 180        |               | seconds        |                 |            |
|                   | Universal Div        | and Dias        |            |               |                |                 |            |
| DDNS              | Universal Plu        | ig and Play     | OPT        |               |                |                 |            |
|                   | UPhP                 |                 | 🕑 Ena      | able 🔾 Dis    | able<br>1      |                 |            |
| Routing           | * UPnP Port          |                 | 2800       |               |                |                 |            |
| Wireless          | SNMP V1 and          | l V2            |            |               |                |                 |            |
|                   | Read Comm            | unity           | public     |               | ]              |                 |            |
| ADSL              | Read Restrict        | ted IP Address  | 0.0.0.0    |               | ]              |                 |            |
|                   | Write Commu          | unity           | passw      | ord           | ]              |                 |            |
| IP QoS            | Write Restrict       | ed IP Address   | 0.0.0.0    |               | ]              |                 |            |
|                   | Trap Commu           | nity            |            |               | ]              |                 |            |
| Time Slices       | Trap Restricte       | ed IP Address   |            |               | ]              |                 |            |
| Email             | SNMP V3              |                 |            |               |                |                 |            |
|                   | Username             |                 |            |               | Ĩ              |                 |            |
| Device            | Password             |                 |            |               | 1              |                 |            |
|                   | Access Right         |                 | Ret        |               | ]<br>MA(rito   |                 |            |
| IGMP              | IP Address           |                 |            |               |                |                 |            |
|                   | *: This setting will | become effect   | tive after | you save to   | flash and res  | start the route | er.        |
| VLAN Bridge       | To save settings p   | lease go to Too | ols > Sy   | stem, click S | Save.          |                 |            |
|                   |                      |                 |            |               |                |                 |            |
| Logout            |                      |                 |            |               |                | <b>V</b>        | 😕 🕒        |
|                   |                      |                 |            |               |                | Apply C         | ancel Help |

![](_page_41_Picture_0.jpeg)

| DSL-GROAV      | Home                | Advanced                   | Tools                                 | Status                    | Help        |
|----------------|---------------------|----------------------------|---------------------------------------|---------------------------|-------------|
| DELGOVAN       | Create VL           | AN                         |                                       |                           |             |
| - Co           | VLAN N              | ame                        |                                       |                           |             |
| Virtual Server | VLAN ID             | i i                        |                                       | (2~4094)                  |             |
|                | Tagged              | Member Port(s)             | 🔲 ethernet 📃 w                        | rireless                  |             |
| Firewall       | To save setti       | ngs please go to Tools > : | 📃 ethernet 🛄 w<br>System, click Save. | rireless                  |             |
| VPN            |                     |                            |                                       |                           | -           |
|                |                     |                            |                                       | $\checkmark$              | <b>63</b>   |
| DDNS           |                     |                            |                                       | Apply (                   | Cancel Help |
| Routing        | VLAN Brid           | dge List                   | LINT                                  | unad Dada                 | -           |
|                | Name<br>Default/lan | 1 None                     | Onia                                  | agged Pons<br>metwireless |             |
| Wireless       | Denadirman          |                            | 0.1101                                | 104111010004              |             |
| ADSI           |                     |                            |                                       |                           |             |
| ABOL           |                     |                            |                                       |                           |             |
| IP QoS         |                     |                            |                                       |                           |             |
| Time Slices    |                     |                            |                                       |                           |             |
| Email          |                     |                            |                                       |                           |             |
| Device         |                     |                            |                                       |                           |             |
| IGMP           |                     |                            |                                       |                           |             |
| VLAN Bridge    |                     |                            |                                       |                           |             |

| GROAV        | Ho    | ne A       | dvanced        | Tools   | Status | Help        |
|--------------|-------|------------|----------------|---------|--------|-------------|
| 00047        | Curre | nt Defined | Users          |         |        |             |
| - Com        |       |            | Username       |         |        |             |
| Admin        |       |            | New Password   |         |        |             |
| Admin        |       | Reco       | nfirm Password |         |        |             |
| Date & Time  |       |            | Valid f        | alse 💌  |        |             |
|              |       |            | Comment        |         | ]      |             |
| System       |       |            |                |         |        |             |
|              |       |            |                |         |        | 0 0         |
| Firmware     |       |            |                |         | Apply  | Cancel Help |
|              | Valid | User       | Comment        |         |        |             |
| emote Access | true  | admin      | Default adm    | in user |        |             |
| Lonout       |       |            |                |         |        |             |
| Logour       |       |            |                |         |        |             |

|          | lome         | Advanced             | Tools               | Status   | Help     |
|----------|--------------|----------------------|---------------------|----------|----------|
| Da       | te & Time    | E.                   |                     |          |          |
| Dev      | ce Time :Thi | u. 01 Jan 1970 - 00: | 48:58               |          |          |
|          |              |                      |                     |          |          |
| ۲        | Enable NT    | P to Synchronize Da  | ate and Time Automa | tically  |          |
|          | Default NT   | 'P Server            |                     |          |          |
|          | 1. carl.css. | gov 2.               | india.colorado.edu  |          |          |
|          | 3 time.nist. |                      | time-b.nist.gov     | =        |          |
|          | Time Zone    | Listby               |                     | te.      |          |
|          | By City      | O By Time Differe    | nce                 |          |          |
|          | Time Zone    | e (+-GMT Time)       |                     |          |          |
|          | (GMT)Gree    | enwich Mean Time     |                     | ~        |          |
|          | Resync wi    | th NTP Server after  |                     | 02       |          |
|          | 1440         | minute               | es                  |          |          |
| 0        | Pot Dovice   | Data and Time Mar    | ouolly              |          |          |
|          | SetDevice    |                      |                     |          |          |
|          | Year: 2002   | 2 🎽 Month: Jan       | Y Day: 01 Y         |          |          |
|          | Hour: 00     | Minute: 00 💙         | Second: 00 💌        |          |          |
|          |              |                      |                     |          |          |
| <b>V</b> | Automatic    | Daylight Saving      |                     |          |          |
|          |              |                      |                     |          |          |
|          |              |                      |                     |          |          |
|          |              |                      |                     | <b>S</b> | 🖸 🖸      |
|          |              |                      |                     | Apply C  | ancel He |
|          |              |                      |                     | Арріу С  | ancer ne |
|          |              |                      |                     |          |          |
|          |              |                      |                     |          |          |

| DEL CROAV            | Home                                         | Advanced                                                  | Tools                                      | Status                                         | Help                                    |
|----------------------|----------------------------------------------|-----------------------------------------------------------|--------------------------------------------|------------------------------------------------|-----------------------------------------|
| D3L-G804V            | System Set                                   | tings                                                     |                                            |                                                |                                         |
|                      | Save Settings T<br>Backup Settin             | o Local Hard Drive                                        |                                            |                                                |                                         |
| Admin<br>Date & Time | Load Settings F<br>Load                      | rom Local Hard Drive<br>Browse                            |                                            |                                                |                                         |
| System               | Save Config to                               | Device Memory                                             |                                            |                                                |                                         |
| Firmware             | Please click 'Sa<br>saving as config<br>Save | we' to start saving configu<br>guration information is w  | uration to device n<br>ritten to device me | nemory. There will be<br>emory.                | e a delay while                         |
| Remote Access        | Reboot Device                                |                                                           |                                            |                                                |                                         |
|                      | After restarting,<br>all configuratior       | please wait for a few sec<br>1 to factory default setting | onds for system t<br>s, please select ti   | to come up. If you wo<br>he "Factory Default S | ould like to reset<br>Settings" option. |
| Logout               | Restart Router<br>Reboot                     | with 💿 Current Settings                                   | O Factory Defa                             | ult Settings                                   |                                         |
|                      |                                              |                                                           |                                            |                                                | 0                                       |
|                      |                                              |                                                           |                                            |                                                | Help                                    |

| DEL CROAV   | Home                                               | Advanced                                                   | Tools                                 | Status                                         | Help                         |
|-------------|----------------------------------------------------|------------------------------------------------------------|---------------------------------------|------------------------------------------------|------------------------------|
| D3L-00044   | Firmware U                                         | lpgrade                                                    |                                       |                                                |                              |
|             | There may be n<br>The upgrade pr<br>being upgraded | ew firmware for your DSI<br>ocedure takes about 60 :<br>I. | G804V to improve<br>seconds. Note! Do | e functionality and pe<br>not power off the un | erformance.<br>it when it is |
| Admin       |                                                    | Current Firm                                               | ware Version: 1                       | .00.05.dm2                                     |                              |
| Date & Time |                                                    |                                                            | Bro                                   | wse                                            |                              |
| System      |                                                    |                                                            |                                       | <b>Ø</b>                                       | 3 🕄                          |
| Firmware    |                                                    |                                                            |                                       | Apply C                                        | ancel Help                   |

![](_page_45_Picture_0.jpeg)

![](_page_46_Figure_0.jpeg)

| DSL-G804V   | Home Adv      | anced Tools       | Status    | Help      |
|-------------|---------------|-------------------|-----------|-----------|
|             | ARP Table     |                   |           |           |
| Device Info | IP Address    | MAC Address       | Interface |           |
| ARP         | 132.100.1.113 | 00.00.70.32.70.31 | ipian     | 🛟<br>Help |
| Wireless    |               |                   |           |           |

| DSL-GROAV    | Home             | Advanced                 | Tools            | Status                | Help            |
|--------------|------------------|--------------------------|------------------|-----------------------|-----------------|
| D32-3804V    | Connected        | Wireless Client Li       | st               |                       | onnonn i Addin, |
| and a second | The Wireless Cli | ent table below displays | Wireless clients | connected to the AP ( | (Access Point). |
| Device Info  | _                | IP Address               |                  | МАС                   |                 |
| ARP          |                  |                          |                  |                       | 0               |
| Wireless     |                  |                          |                  |                       | Help            |
| Routing      |                  |                          |                  |                       |                 |

| DSL-GROAV   | Home        | Advanced    | Tools   | Status 🗾          | lelp      |
|-------------|-------------|-------------|---------|-------------------|-----------|
| D3L-30041   | Routing Ta  | ble         |         |                   |           |
|             | Routing Ta  | ble         | Notmask | Gotowov/Interface | Cost      |
| Device Info |             | 0.0.0.0     | 0.0.0.0 | 0.0.0.0/ ipwan    | 1         |
| ARP         | RIP Routing | g Table     |         |                   |           |
| Wireless    | Valid       | Destination | Netmask | Cost              |           |
| Routing     |             |             |         |                   | 🛟<br>Help |

| DSL-G804V   | Hon    | 1e     | Advan     | ced    | т            | ools                | Sta            | atus             | Help           |
|-------------|--------|--------|-----------|--------|--------------|---------------------|----------------|------------------|----------------|
|             | PPTP S | tatus  |           |        |              |                     |                |                  |                |
| an Co       | VPN/PI | PTP fo | r Remote  | e Acce | ss Ap        | oplicatior          | 1 I            | Vie              | w PPTP Setting |
|             | Name   | Туре   | Enable    | Act    | ive          | Tunnel<br>Connected |                | Call<br>Connecte | d Encryption   |
| Device Info | VPN/PF | PTP fo | r LAN-to- | LAN A  | pplic        | ation               |                |                  |                |
| ARP         | Name   | Туре   | Enable    | Active | Tunn<br>Conr | el<br>nected        | Call<br>Connec | ted E            | Encryption     |
| Wireless    |        |        |           |        |              |                     |                |                  | 0              |
| Routing     |        |        |           |        |              |                     |                |                  | Help           |
| PPTP Status |        |        |           |        |              |                     |                |                  |                |

![](_page_48_Picture_1.jpeg)

| 1 |               |            |               |                        |                     |                                                                                                    |           |                 |
|---|---------------|------------|---------------|------------------------|---------------------|----------------------------------------------------------------------------------------------------|-----------|-----------------|
|   | Hon           | ne         | Advan         | ced                    | Tools               | St                                                                                                    | atus      | Help            |
|   | L2TP S        | tatus      |               |                        |                     |                                                                                                    |           |                 |
|   | VPN/L2        | 2TP fo     | r Remote      | Acce                   | ss Applica          | tion                                                                                                    | Vic       | ew L2TP Setting |
|   | Name          | Type       | Enable        | Act                    | ive Tunne           | el                                                                                                    | Call      | Encryption      |
|   | Name          | Type       | Cliable       | Au                     | Conn                | ected                                                                                                    | Connecte  | d               |
|   | VPN/L2        | TP fo      | r LAN-to-     | LAN A                  | pplication          |                                                                                                    |           |                 |
|   | Name          | Туре       | Enable        | Active                 | Tunnel              | Call                                                                                                    | eterd F   | Encryption      |
|   |               |            |               |                        | Connected           | Conner                                                                                                    | nea       |                 |
|   |               |            |               |                        |                     |                                                                                                    |           | •               |
|   |               |            |               |                        |                     |                                                                                                    |           | Hein            |
|   |               |            |               |                        |                     |                                                                                                    |           | пеф             |
|   |               |            |               |                        |                     |                                                                                                    |           |                 |
|   |               |            |               |                        |                     |                                                                                                    |           |                 |
|   |               |            |               |                        |                     |                                                                                                    |           |                 |
|   |               |            |               |                        |                     |                                                                                                    |           |                 |
|   |               |            |               |                        |                     |                                                                                                    |           |                 |
|   |               |            |               |                        |                     |                                                                                                    |           |                 |
|   |               |            |               |                        |                     |                                                                                                    |           |                 |
|   | Hom           |            | Advand        | hes                    | Tools               | Sta                                                                                                    | tue       | Help            |
|   | nom           | e          | Auvany        | Jeu                    | 10015               |                                                                                                    | tus       | пер             |
|   | DHCP S        | status     |               |                        |                     |                                                                                                    |           |                 |
| l |               |            |               |                        | ooto truo           |                                                                                                    |           |                 |
|   |               |            | Allow Unki    | nown Clie              | ents true           |                                                                                                    |           |                 |
|   |               |            |               | En                     | able true           |                                                                                                    |           |                 |
|   | Subnet D      | efinition  | IS            |                        |                     |                                                                                                    |           |                 |
|   |               |            | 5             | Subnet Va              | alue 192.168.       | 1.0                                                                                                    |           | 1               |
|   |               |            |               | SubNetm                | ask 255.255.        | 255.0                                                                                                    |           |                 |
|   |               |            | Maximum       | Lease T                | <b>ime</b> 86400 se | econds                                                                                                    |           |                 |
|   | 177 co. 25 co | 1005000000 | Default       | t Lease T              | ime 43200 se        | econds                                                                                                    |           |                 |
|   | Usele         | ocal hos   | t address as  | s DNS se               | rver true           |                                                                                                    |           |                 |
|   | Use local     | nost add   | rress as defi | ault gate<br>ND interf | way true            |                                                                                                    |           |                 |
|   |               | Get        | sumernon      | ID Ra                  | nde 102160          | 1 100- 107 16                                                                                                    | 81100     |                 |
|   |               |            |               | ir Na<br>On            | tion domain-i       | name-servers                                                                                                    | = 0 0 0 0 |                 |
|   |               |            |               | ~P                     | don doniani         |                                                                                                    | - 0.0.0.0 |                 |
|   | Expired       | Table      | 3             |                        |                     |                                                                                                    |           |                 |
|   | IP Address    | s M/       | AC Address    | Clie                   | ent Host Name       | Expin                                                                                                    | 1         |                 |
|   | Perman        | nent Ta    | able          | 1000                   |                     | in the second second se |           | 01              |
|   | Name          | IP         | Address       | MAG                    | CAddress            | Maxir                                                                                                    | num Lease | Time            |
|   | Leased        | Table      |               |                        |                     |                                                                                                    |           |                 |
|   | IP Address    | s M/       | AC Address    | Clie                   | ent Host Name       | Expin                                                                                                    | /         |                 |
|   |               |            |               |                        |                     |                                                                                                    |           | 0               |
|   |               |            |               |                        |                     |                                                                                                    |           |                 |

Event Log

Help

![](_page_50_Picture_0.jpeg)

![](_page_51_Picture_0.jpeg)

![](_page_52_Picture_0.jpeg)

![](_page_53_Picture_0.jpeg)

![](_page_54_Picture_0.jpeg)